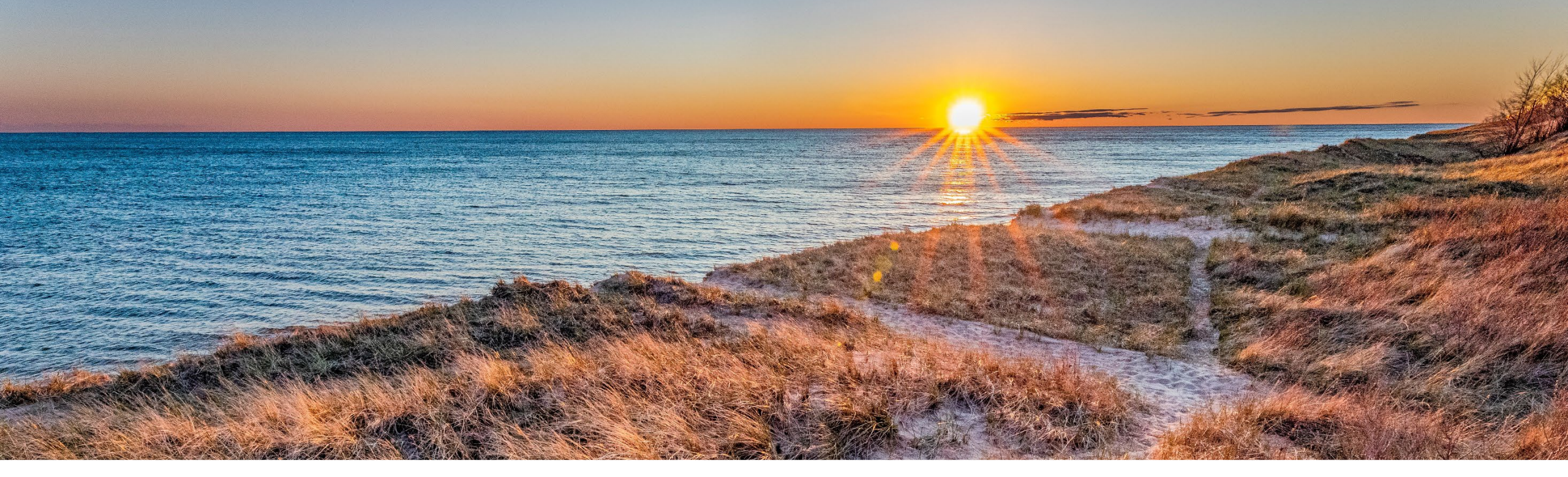

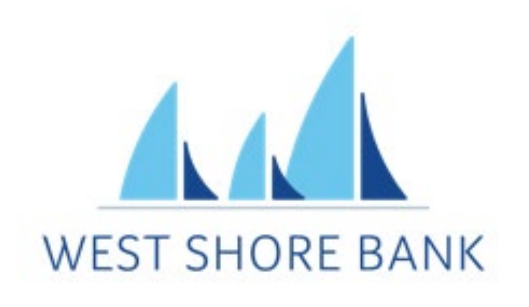

# Treasury Mobile App *Quick Reference Guide*

Mobile Treasury Management Last updated September 2024

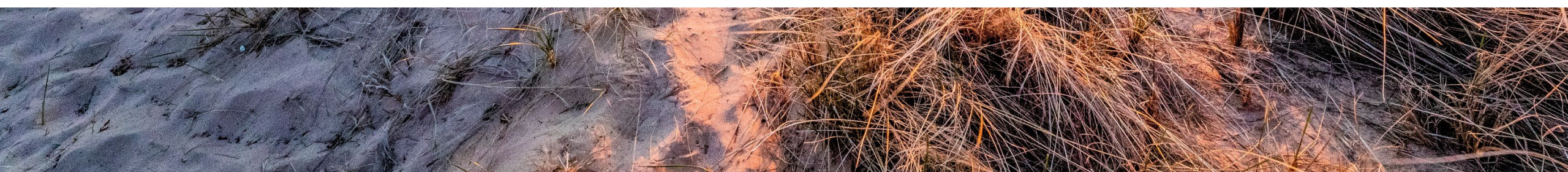

Installing the Mobile App

From your mobile device browser please type in the following URL and following instructions below based on device type.

https://treasury.jackhenry.com/pwa/westshore/login

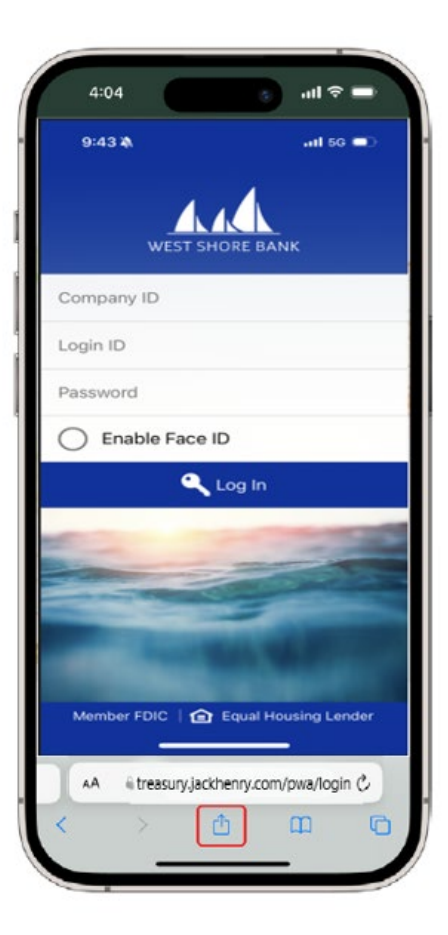

#### Installing the app on an iOS device

The TM Mobile Experience can be installed manually on an iOS device by selecting the "Share" icon at the bottom of the page, and then selecting "Add to Home Screen".

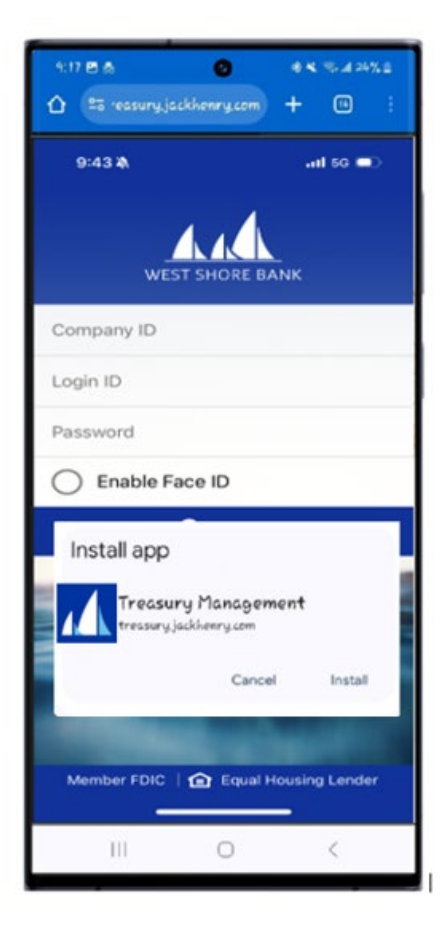

#### Installing the app on an Android device

The TM Mobile Experience can be installed manually on an Android device by selecting "Settings" (the three dot icon) on Chrome, selecting "Install App", then selecting "Install" when prompted by the Install App Modal.

WEST SHORE BANK

Dashboard

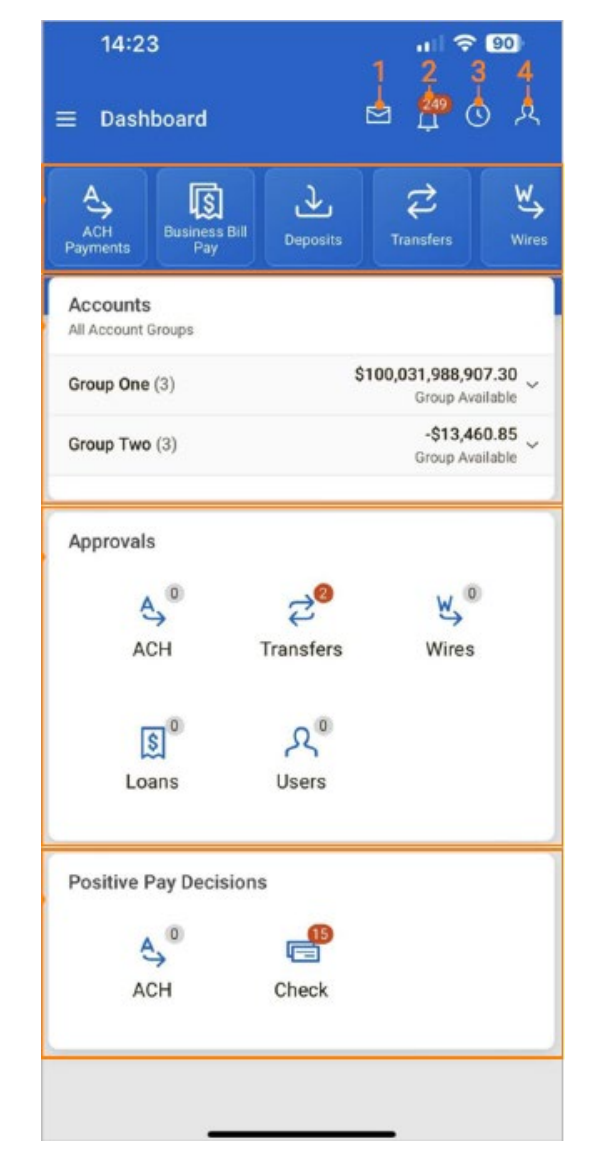

1. Select the Message icon to view, reply, archive and create messages.

- 2. Select the Notifications icon to view or filter notifications.
- 3. Select the Cut-Off Times icon to view the list of FI's specific products cutoff times.

4. Select the My Profile icon to view and update user preference data such as light and dark mode and account security preferences.

5. Select a product tile such as ACH Payments, Business Bill Pay, Deposits, Transfers or Wires to quickly navigate to the specific product home page.

6. From the account widget, select an account from an account group to access details and transactions.

7. Select an approval type on the Approvals widget to view the specific approval page and initiate the approvals.

8. From the Positive Pay Decisions widget, select ACH or Checks exceptions to decision positive pay items.

WEST SHORE BANK

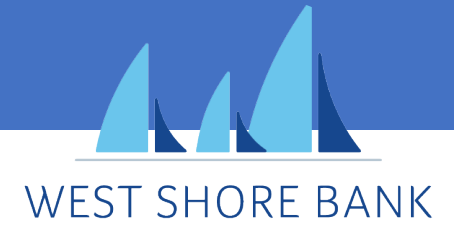

Main Menu

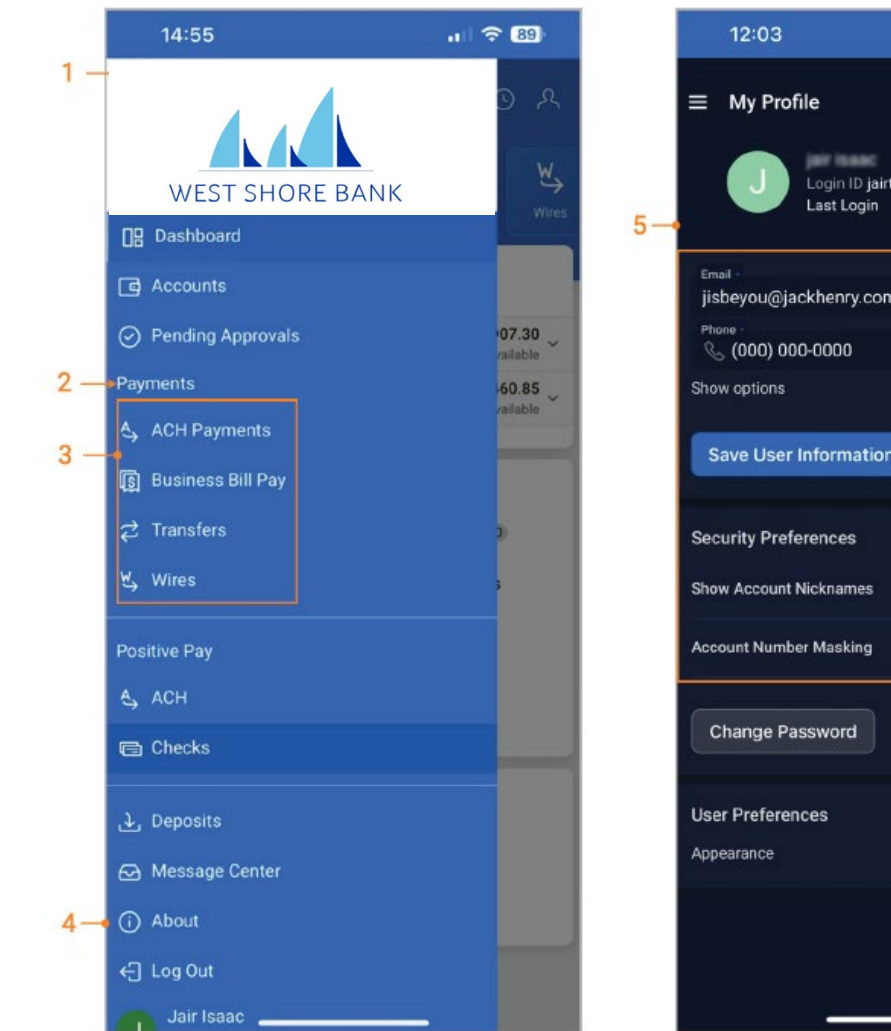

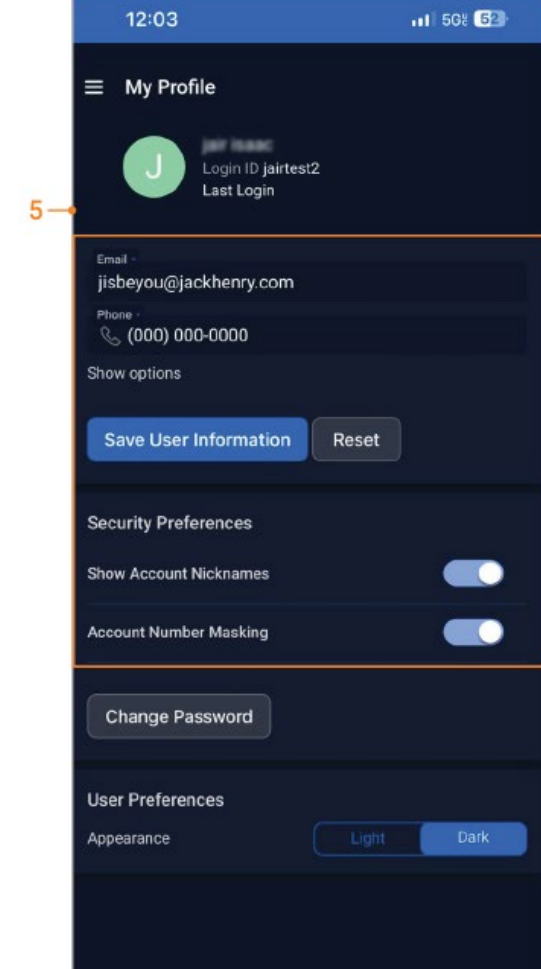

- Main Menu Select the menu icon to display the full menu options. 1.
- Menu Items select the menu item to be taken to the corresponding page. 2.
- Sub menu items sub-menu items available for Payments and Positive Pay 3. menu items.
- About contains contact information, Privacy Policy and Terms and 4. Conditions for West Shore Bank. Click the links to view the details.
- My Profile view and update the preference data such as account security 5. preferences, light and dark mode feature and updating user information.

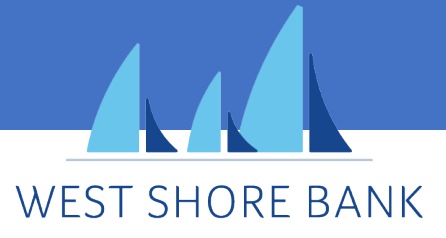

### Accounts

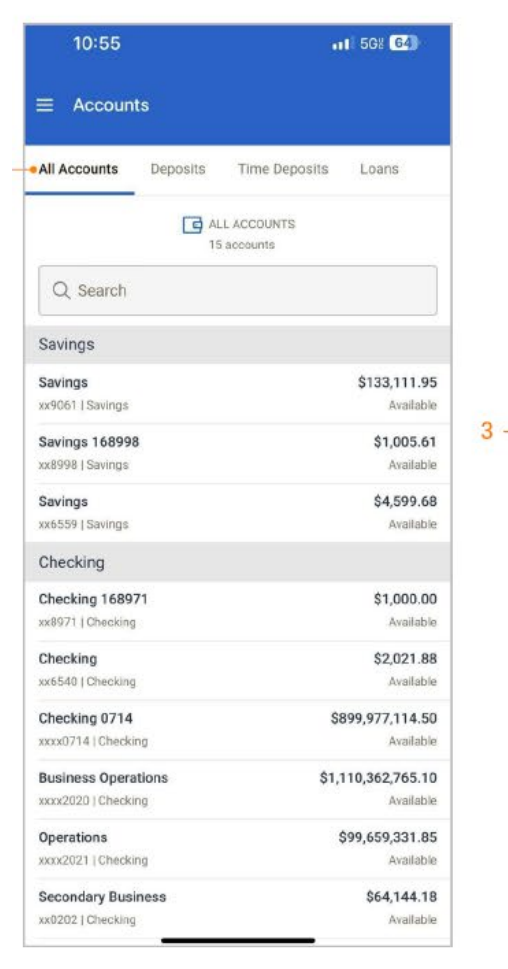

| ≡ Accour         | nts                           |                                       |                                                                                                    |  |
|------------------|-------------------------------|---------------------------------------|----------------------------------------------------------------------------------------------------|--|
| All Accounts     | Deposits                      | Time Deposits                         | Loans                                                                                                    |  |
|                  | DEPOSIT<br>\$3,36<br>13 accor | 's<br>1,276,586.78<br><sup>ints</sup> |                                                                                                    |  |
| Q Search         |                               |                                       |                                                                                                    |  |
| Savings          |                               |                                       |                                                                                                    |  |
| xxyuo) i savings | l.                            |                                       | Avana                                                                                                    |  |
| Checking 1689    | 971                           |                                       | \$1,000.                                                                                                    |  |
| xx8971   Checkin | g                             |                                       | Availa                                                                                                    |  |
| Savings 16899    | 8                             |                                       | \$1,005.                                                                                                    |  |
| xx8998   Savings |                               |                                       | Availa                                                                                                    |  |
| Checking         |                               |                                       | \$2,021.                                                                                                    |  |
| xx6540   Checkin | 9                             |                                       | Availa                                                                                                    |  |
| Savings          |                               |                                       | \$4,599.                                                                                                    |  |
| xx6559   Savings |                               |                                       | Availa                                                                                                    |  |
| Checking 0714    | 1                             | \$8                                   | 399,977,114.                                                                                                    |  |
| xxxx0714   Check | ling                          |                                       | Availa                                                                                                    |  |
| Business Oper    | ations                        | \$1,7                                 | 110,362,765.                                                                                                    |  |
| xxxx2020   Check | ling                          |                                       | Availa                                                                                                    |  |
| Operations       |                               |                                       | \$99,659,331.                                                                                                    |  |
| xxxx2021   Check | ting                          |                                       | Availa                                                                                                    |  |
| Secondary Bus    | siness                        |                                       | \$64,144.                                                                                                    |  |
| xx0202   Checkin | 9                             |                                       | Availa                                                                                                    |  |
| Payroll XXX19    | 84                            | \$                                    | 150,584,941.                                                                                                    |  |
|                  |                               | *                                     | and the second second second second second second second second second second second second second second second |  |

#### 1. All Accounts

Displays the total count of accounts across all menu options.

#### 2. Accounts are separated by type:

- Deposits
- Time Deposit
- Loan

#### 3. View Accounts Details

· Tap anywhere on an account to view the details and transactions.

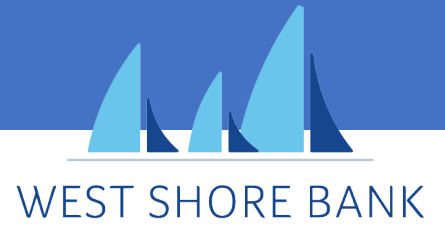

### Transactions

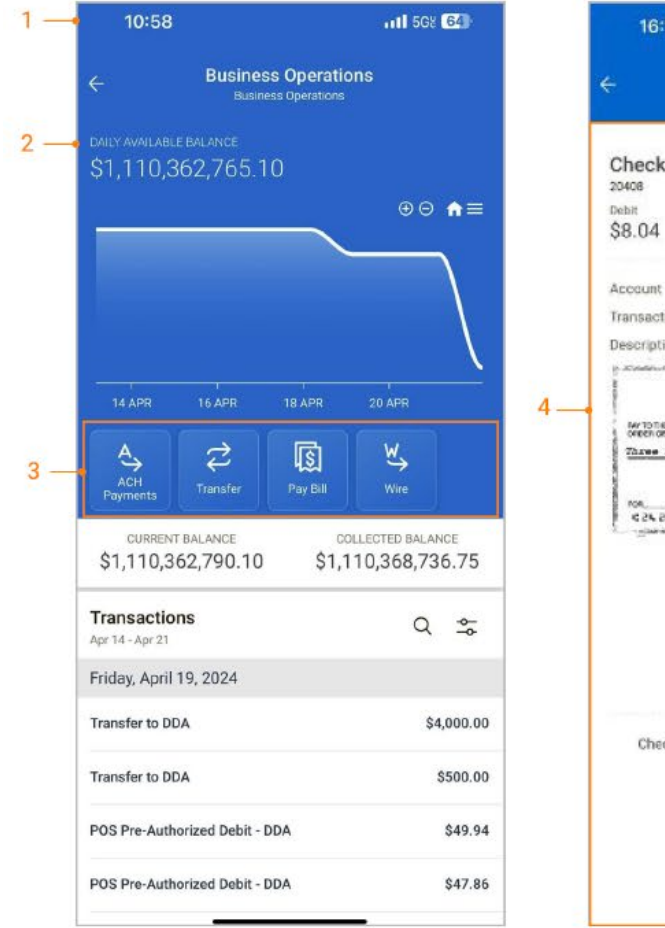

| 10.11                                                                |                                            | al 🕆 🛙                                             |
|----------------------------------------------------------------------|--------------------------------------------|----------------------------------------------------|
| ÷                                                                    | Transaction Detail                         |                                                    |
| Check<br>20408<br>Debit<br>\$8.04                                    |                                            |                                                    |
| Account<br>Transaction Date<br>Description                           | Checking<br>Friday, April 5, 2024<br>Check |                                                    |
| Nortone<br>Orten of<br>Three hundred of<br>roa.<br>C 24, 207 5 50 40 | and eighty-two i 0/200                     | a/19/2021<br>\$352.00<br>tours 9 5<br>Unitament/20 |
|                                                                      | 14220020001800                             |                                                    |
|                                                                      |                                            |                                                    |

#### 1. The Account Details

· Displays the selected account's transaction history.

#### 2. Daily Average Balance

 For deposit accounts, a graph charts the daily available balance over the past 10 days.

**3**. Easy access to payment functions such as ACH Payments, Transfers, Bill Pay and Wire.

### 4. Transaction Details

 Tap anywhere on a transaction to view additional details, including check images (if applicable).

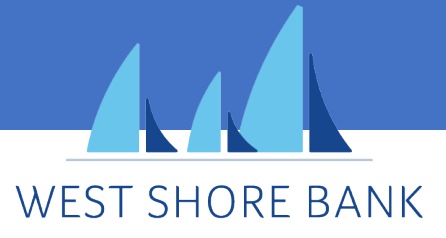

Payments

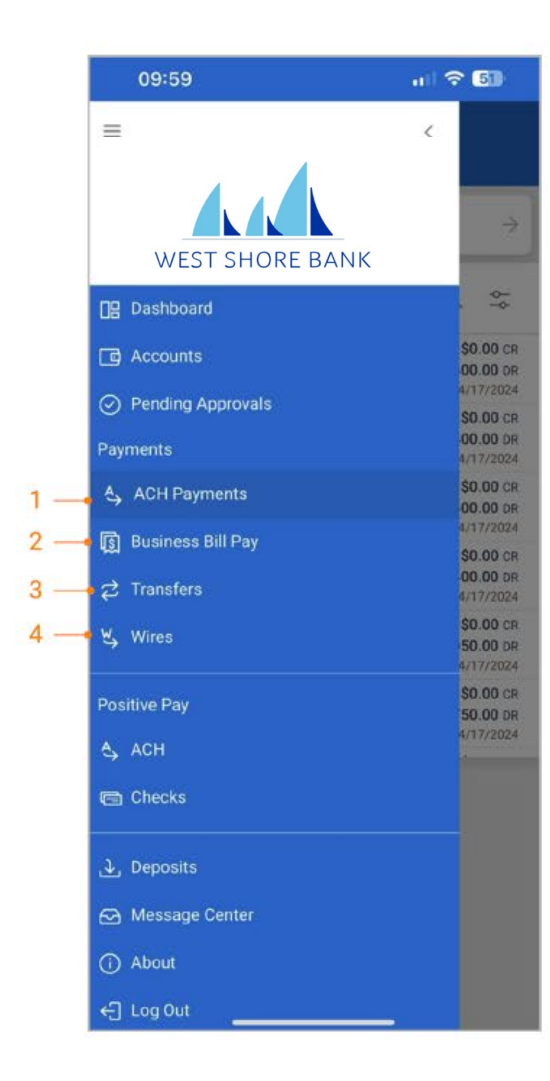

| Dashboard                      | Deposits  | B 3629 (<br>3<br>C<br>Transfers | 3               |
|--------------------------------|-----------|---------------------------------|-----------------|
| Accounts<br>All Account Groups |           |                                 |                 |
| Group One (4)                  |           | \$2,361,102,9<br>Group Av       | 32.60<br>ailabk |
| Group Two (0)                  |           |                                 |                 |
| Approvals                      |           |                                 |                 |
| A.                             | 20        | W,                              | )               |
| ACH                            | Transfers | Wires                           |                 |
| 52                             | 20        |                                 |                 |
| Loans                          | Users     |                                 |                 |
| Positive Pay Decisi            | ons       |                                 |                 |
| A. 6                           |           |                                 |                 |
| ACH                            | Check     |                                 |                 |
|                                |           |                                 |                 |
|                                |           |                                 |                 |

Select a payment type to navigate to the respective payment page where actions can be executed.

**1. ACH Payments** Allows users to create an ACH Payment from a template and view ACH activity.

2. Business Bill Pay Allows users to create a payment, view payees, payment activity and scheduled payments.

2. Transfers Allows users to create a freeform transfer or transfer from a template and view transfer activity.

4. Wires Allows users to create a USD wire from a template and view wire activity.

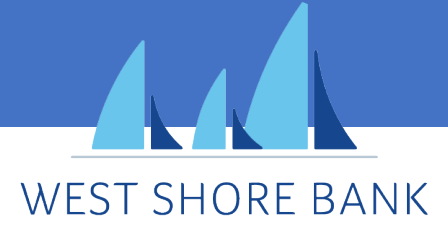

Create One to One Transfer

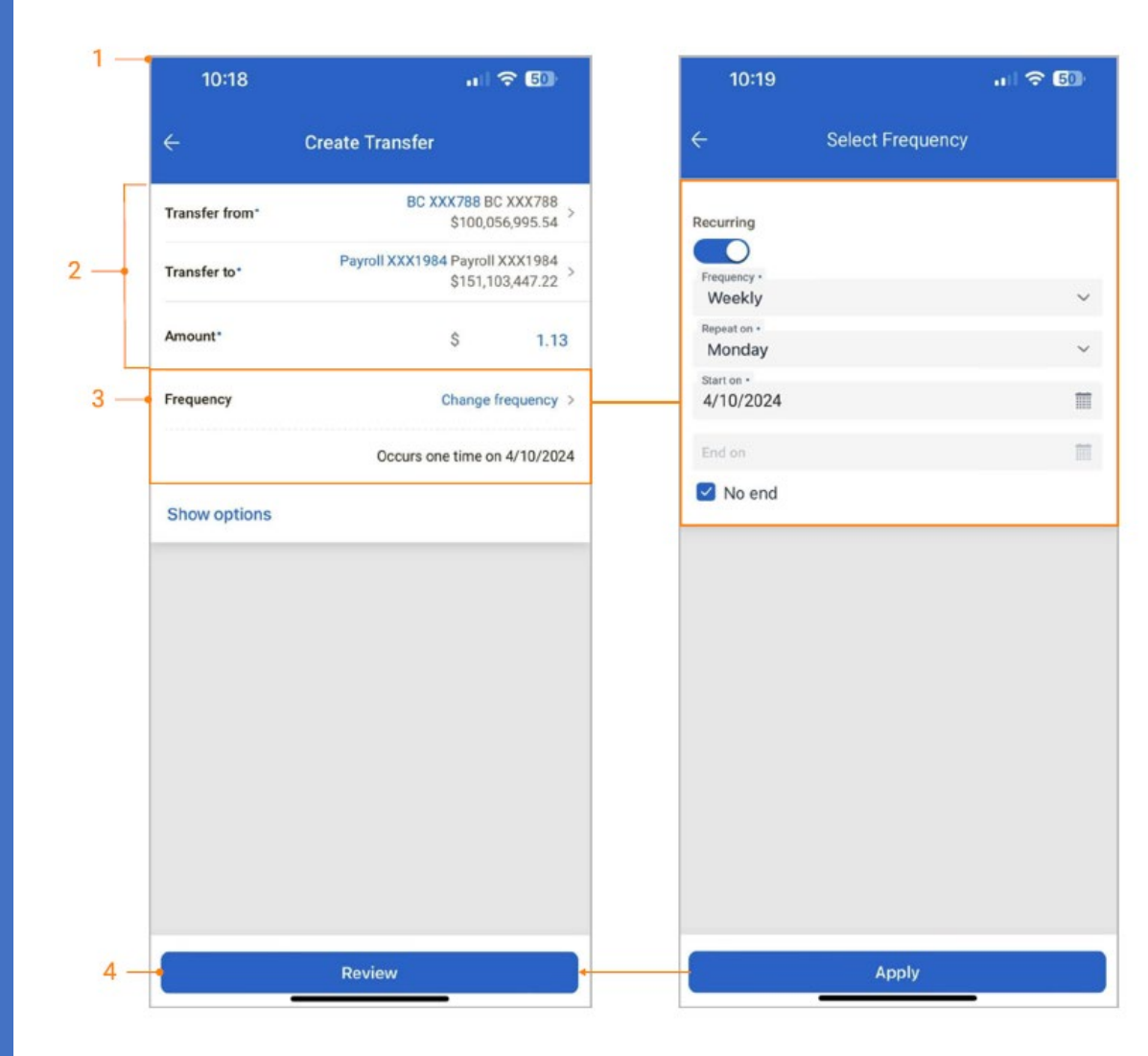

- 1. Navigate to Transfers from:
- The Main Menu select Payments > Transfers > Create Transfer Payment > Create One-to-One Transfer
- The Dashboard select Transfers > Create Transfer Payment > Create One-to-One Transfer
- An individual account select Transfers > Create Transfer Payment > Create One-to-One Transfer
- 2. Complete transfer fields.
- 3. Select Frequency to set up a recurring transfer.
- 4. Select Review, then Confirm.

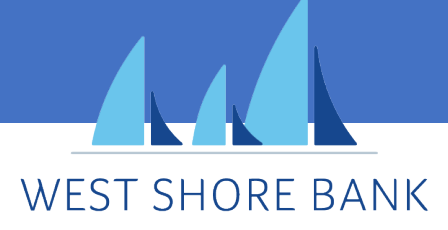

Create Transfer From Template

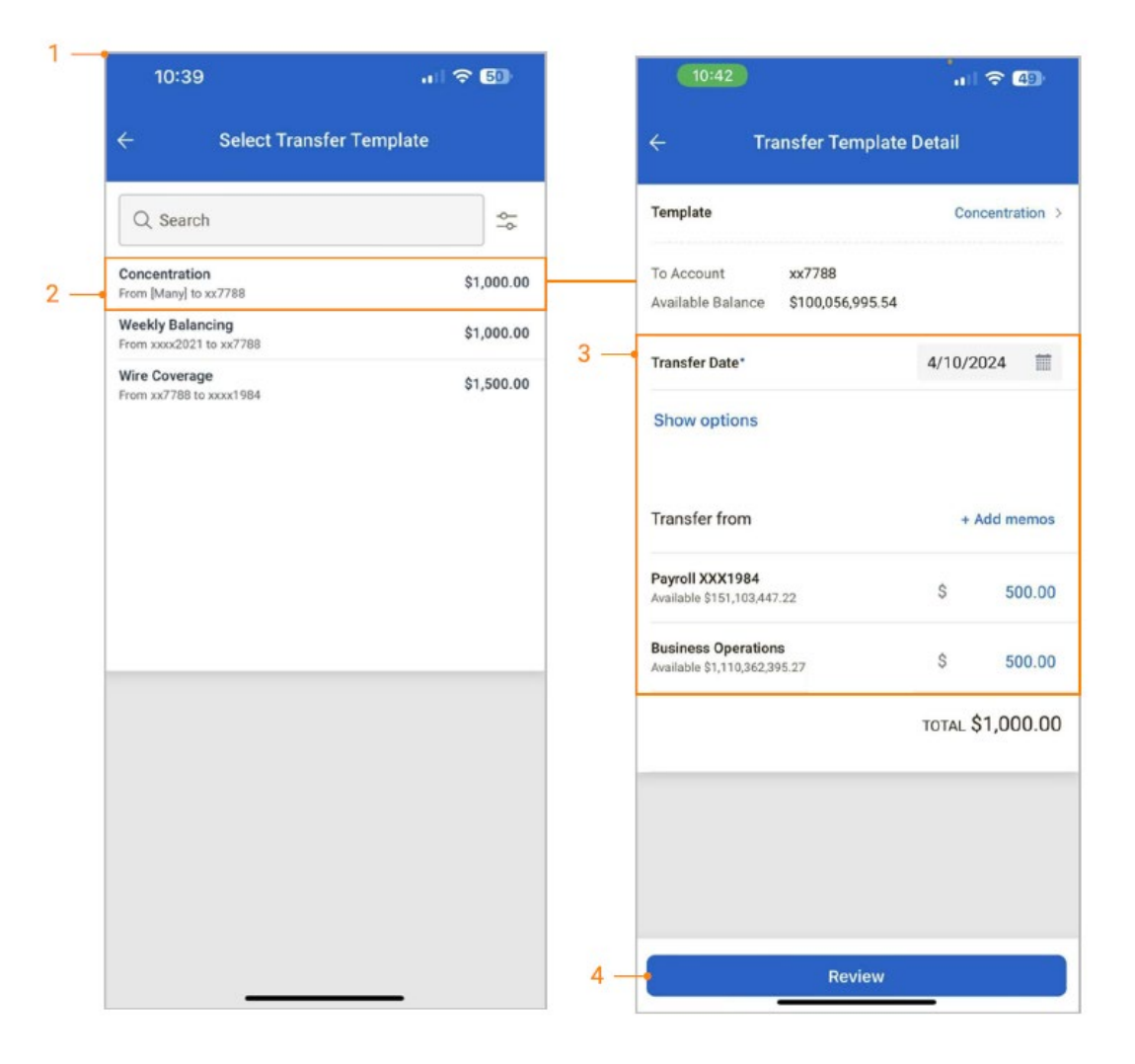

- 1. Navigate to Transfers from:
- The Main Menu select Payments > Transfers > Create Transfer Payment > Create Transfer from Template
- The Dashboard select Transfers > Create Transfer Payment > Create Transfer from Template
- An individual account select Transfers > Create Transfer Payment > Create Transfer from Template
- 2. Select a template.
- 3. Edit fields if needed.
- 4. Select Review, then Confirm.

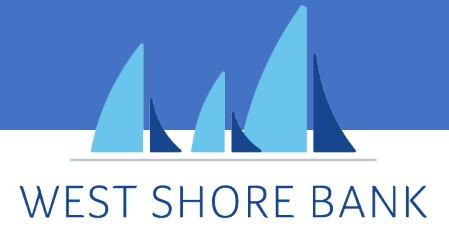

### Create ACH Payment From Template

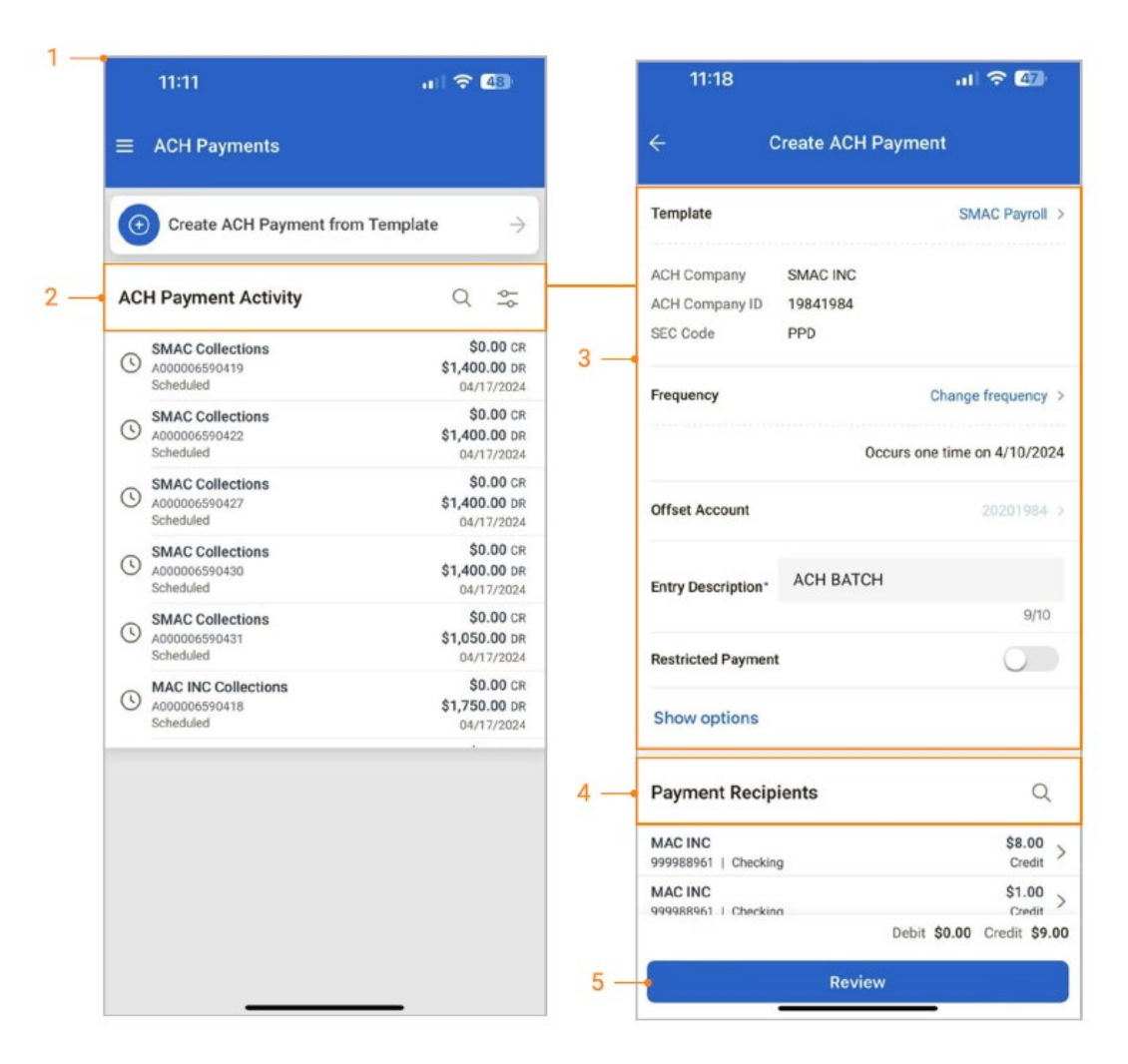

- 1. Navigate to ACH Payments From:
- The Main Menu select Payments > ACH Payments > Create ACH Payment from Template
- The Dashboard select ACH Payments > Create ACH Payment from Template
- An individual account select ACH Payments > Create ACH Payment from Template
- 2. Select a template.
- 3. Edit fields if needed.
- 4. Select Recipients to change or hold amounts for a specific individual.
- 5. Select Review, then Confirm.

#### Note:

- · Only the dollar amount or hold feature can be edited on a recipient.
- On the Review Page an option to "Apply updates to the Template" can be selected. If selected, any changes made for this payment would be saved to the template.
- If two-factor authentication is established for a payment, the user will be prompted to authenticate upon initiating the ACH payment.

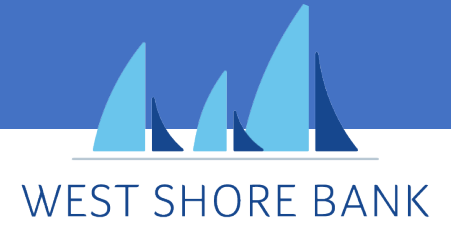

Create Wire From Template

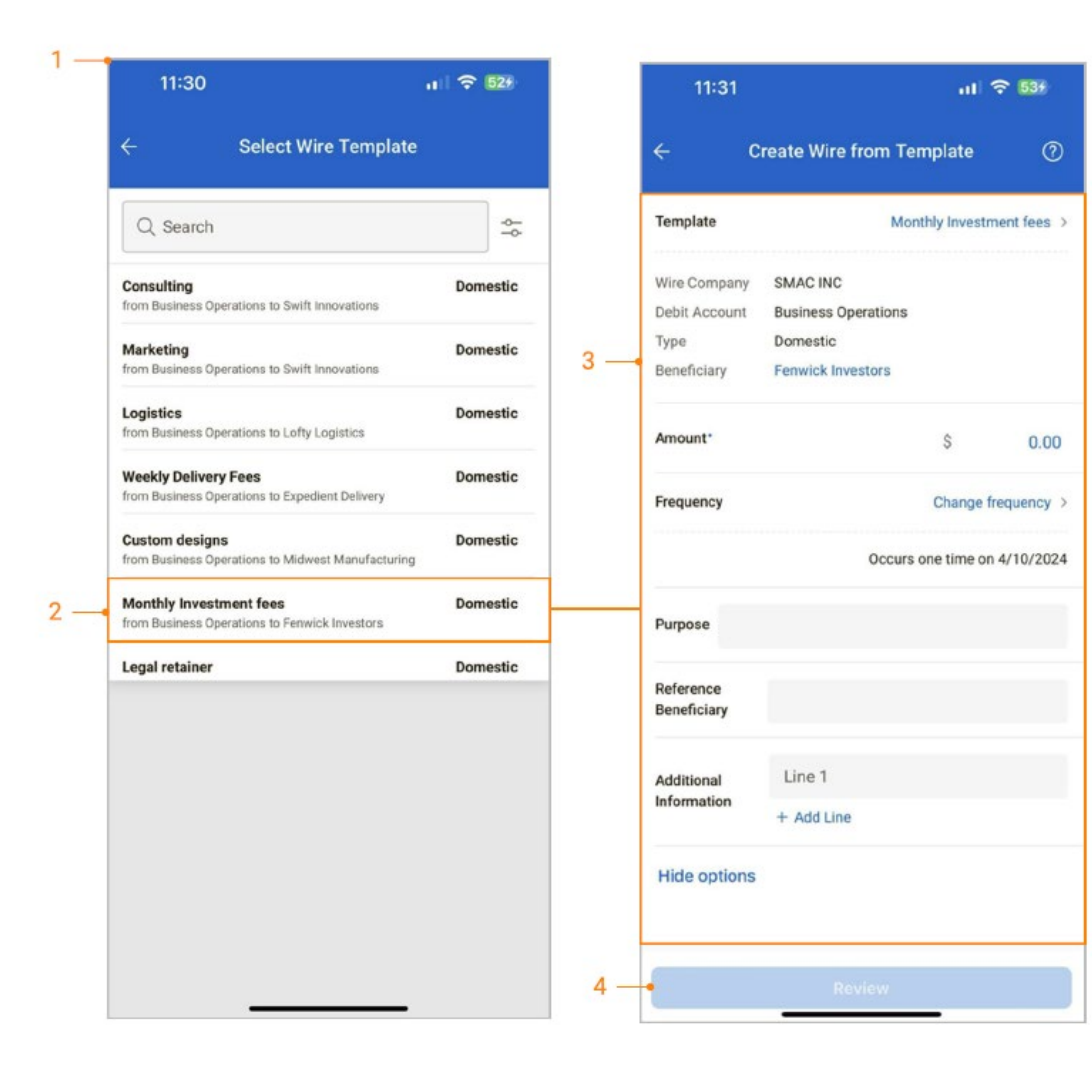

- 1. Navigate to Wires From:
- The Main Menu select Payments > Wires > Create Wires from Template
- The Dashboard select Wires > Create Wires from Template
- An individual account select Wires > Create Wires from Template

### 2. Select a template.

- 3. Edit fields if needed.
- 4. Select Review, then Confirm.

Note: If two-factor authentication is established for a payment, the user will be prompted to authenticate upon initiating the wire.

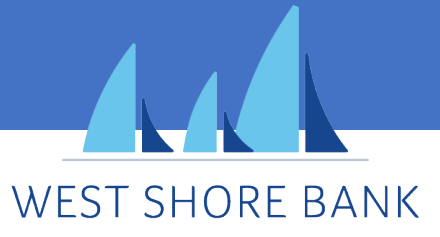

Transfer and Laon Payment Approval

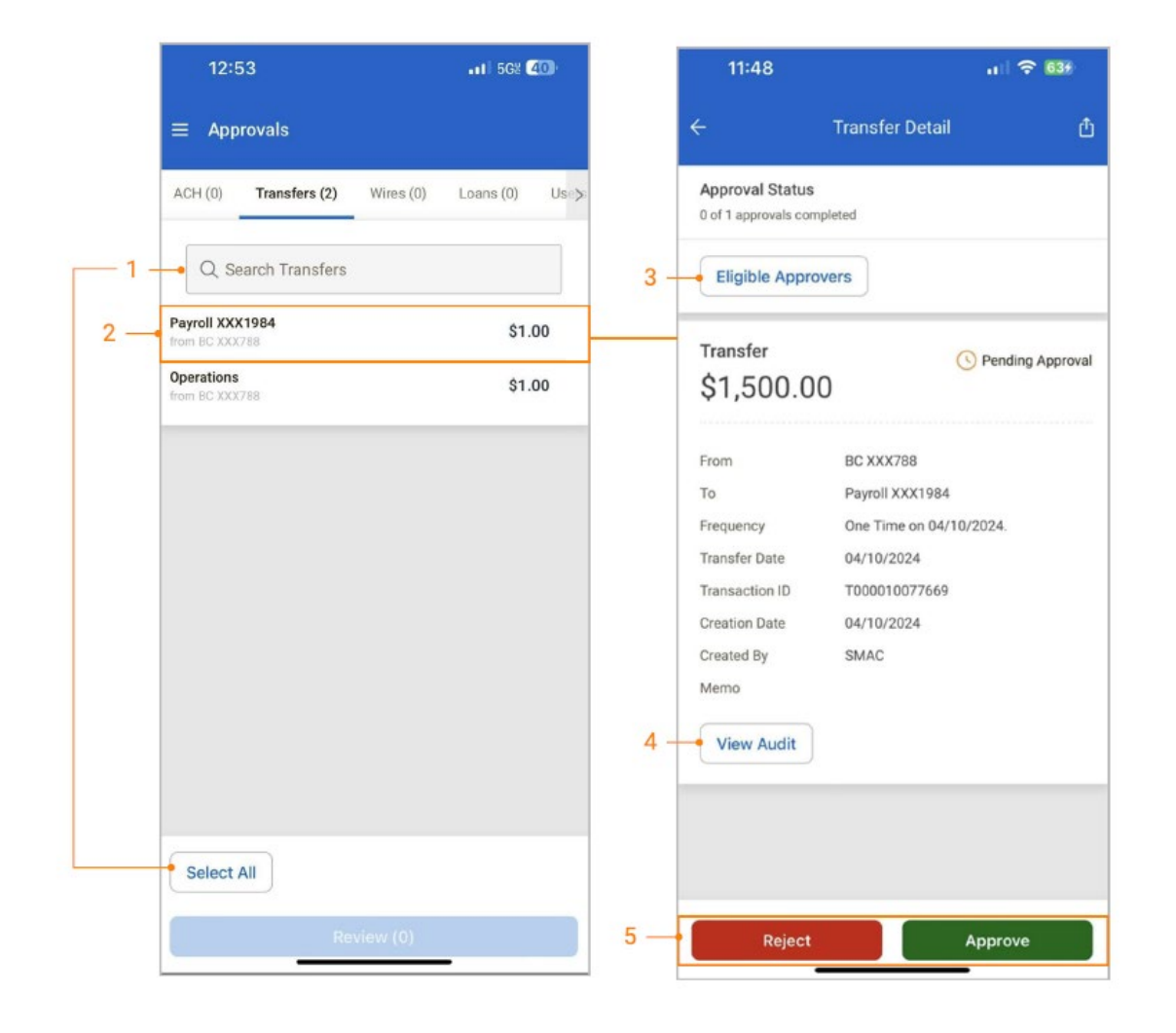

1. Select an individual transfer or loan payment for approval or use the Select All option to approve or reject all payments.

2. Tap on an individual transfer or loan payment to view the transfer details.

**3**. Select the Eligible Approvers button to view the list of eligible approvers.

4. Select the View Audit button to view the audit trail data.

5. A confirmation page will display upon approval or rejection.

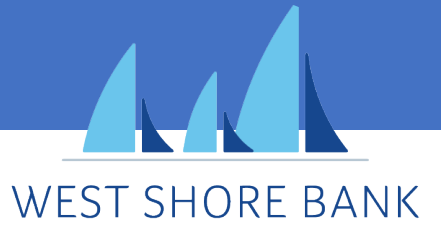

ACH Payment Approval

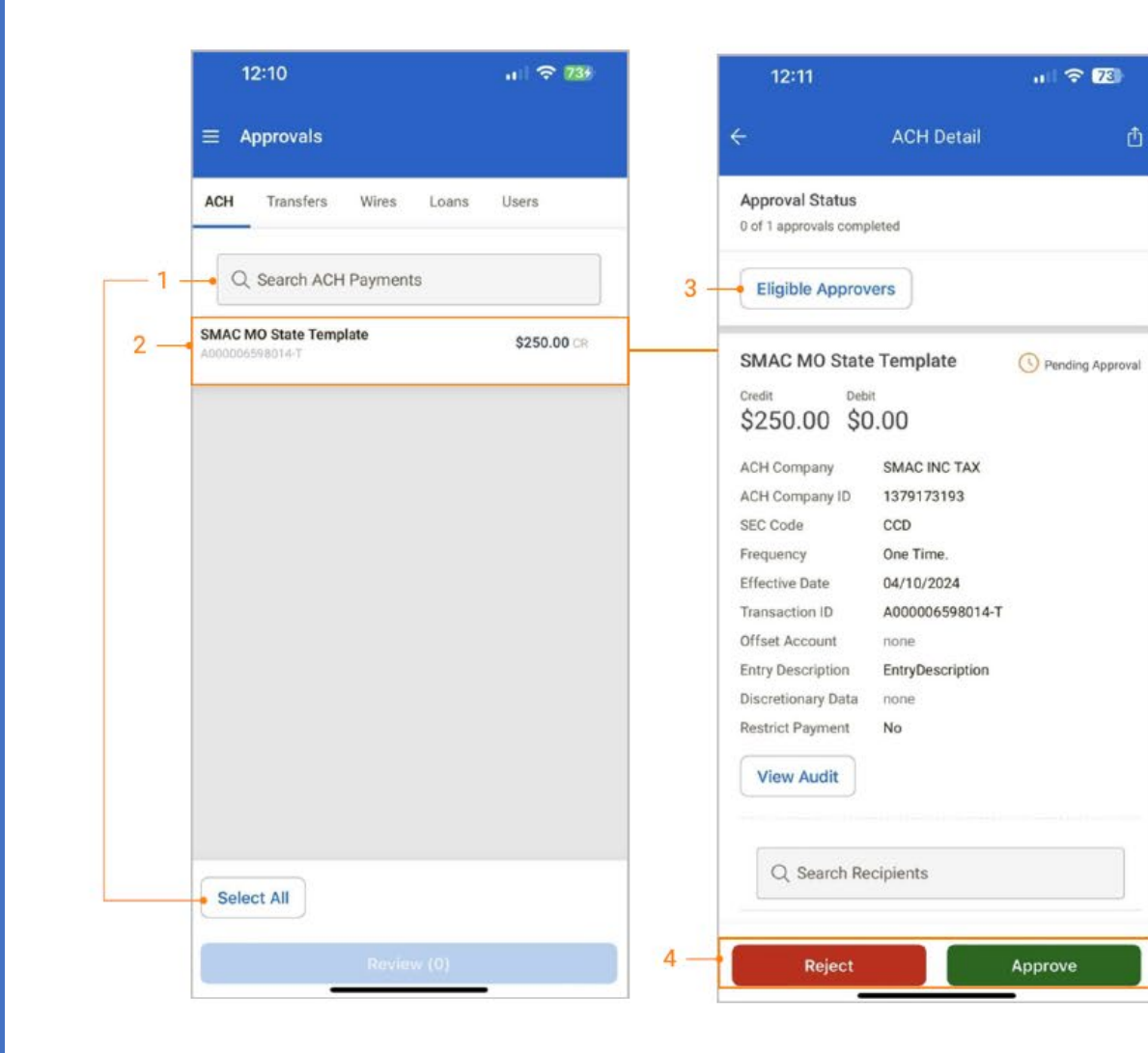

 Select an individual ACH Payment for approval or use the Select All option to approve or reject all payments.

2. Tap on an individual ACH Payment to view the ACH payment details.

**3**. Select the Eligible Approvers button to view the list of eligible approvers.

4. A confirmation page will display upon approval or rejection.

Note: If two-factor authentication is established for a payment, the user will be prompted to authenticate upon selecting approve or reject.

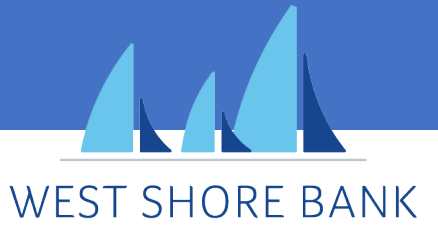

### Wire Payment Approval

| ACH Transfers                                                        | Wires | Loans | Users    |
|----------------------------------------------------------------------|-------|-------|----------|
| Q Search Wire                                                        | 5     |       |          |
| RiverRun Travel<br>from Business Operations                          |       |       | \$145.65 |
| Swift Innovations<br>from Business Operations                        |       |       | \$11.22  |
| Lofty Logistics<br>from Business Operations                          |       |       | \$879.00 |
| Swift Innovations<br>from Business Operations                        |       |       | \$32.54  |
| Midwest Manufacturin<br>from Business Operations                     | 9     |       | \$987.11 |
| Penn Partners<br>from Business Operations                            |       |       | \$754.11 |
| RiverRun Travel<br>from Business Operations                          |       |       | \$45.65  |
| Penn Partners<br>from Business Operations                            |       |       | \$20.55  |
| NewTech Inc<br>from Business Operations                              |       |       | \$2.25   |
| MAC INC<br>from Business Operations                                  |       |       | \$150.01 |
| from Business Operations MAC INC from Business Operations Select All |       |       | \$150.0  |

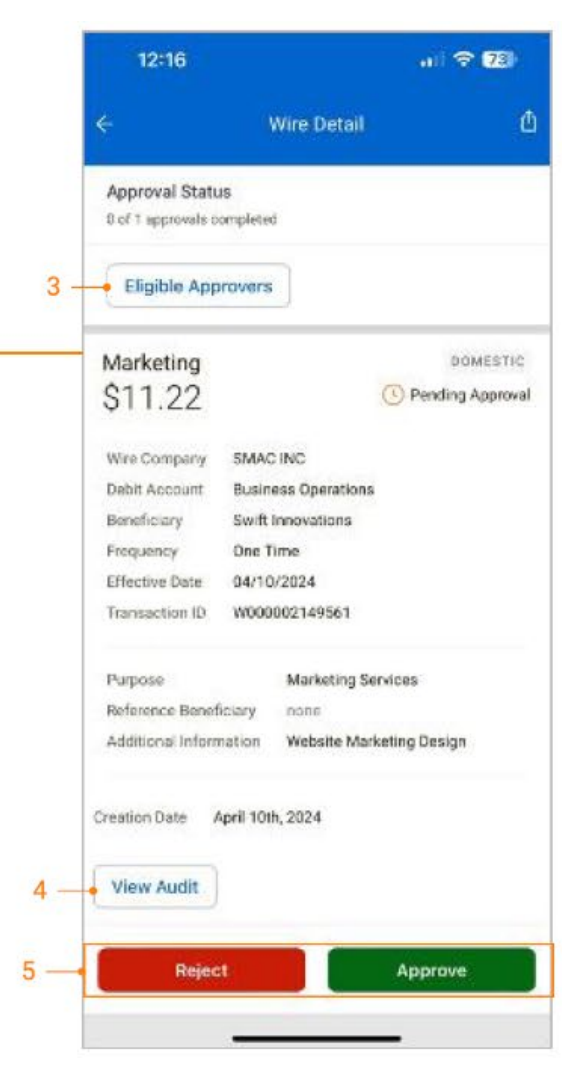

- **1**. Users can easily search for a wire that requires an approval using the Type to Filter.
- 2. Tap anywhere on an individual wire to view the wire details.
- **3**. Select the Eligible Approvers button to view the list of eligible approvers.
- 4. Select the View Audit button to view the audit trail data.
- 5. A confirmation page will display upon approval or rejection.

Note: If two-factor authentication is established for a wire, the user will be prompted to authenticate upon selecting approve or reject.

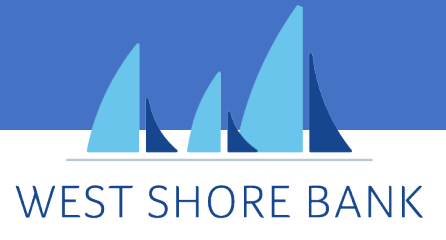

### User Approvals

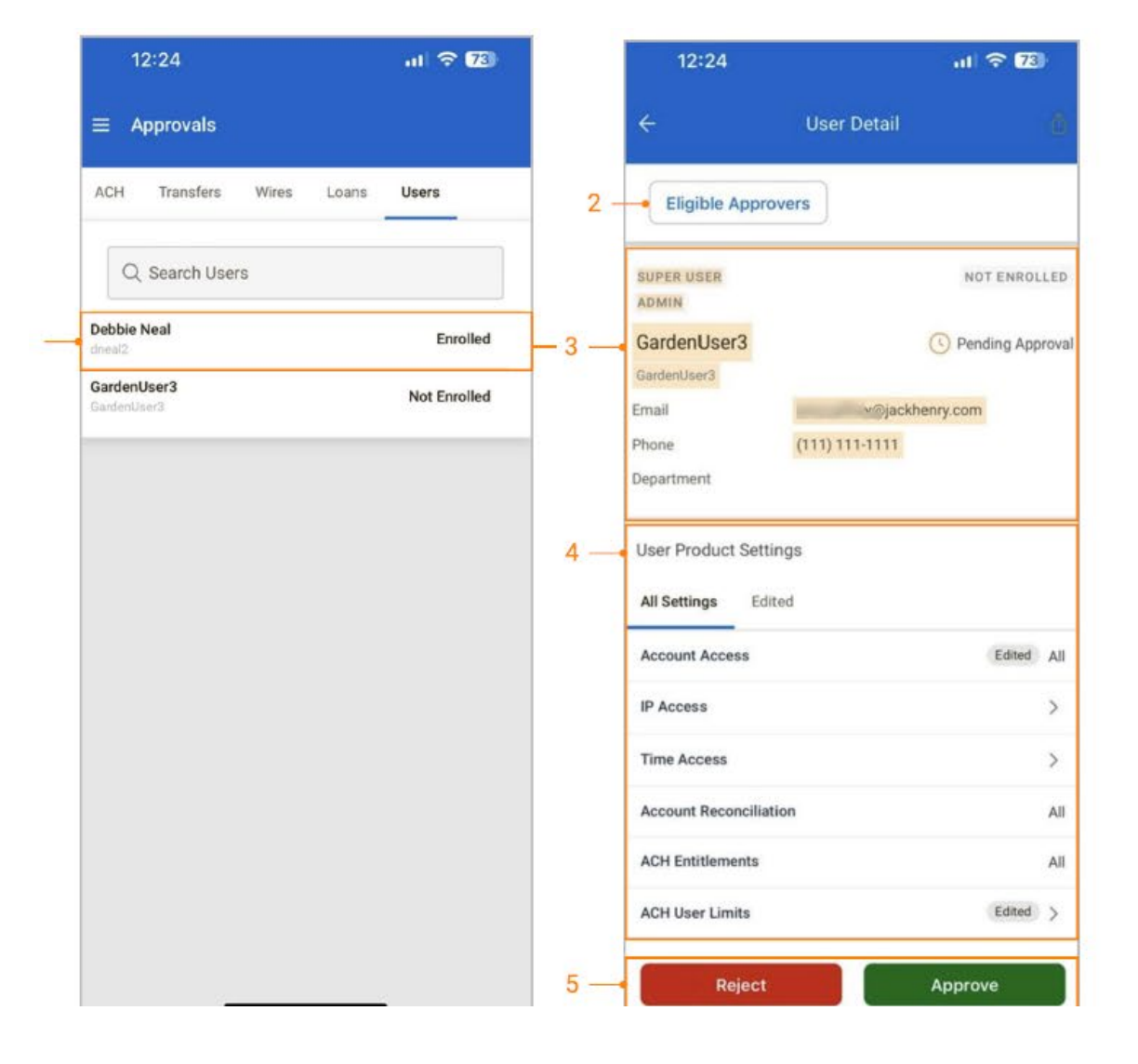

- 1. Select a user to view details.
- 2. Select the Eligible Approvers button to view the list of eligible approvers.
- 3. Edited permissions will display in yellow.
- 4. Under User Product Settings, select the feature to view additional details or select Edited to view only the edited items.
- 5. Select the appropriate button to approve or reject the user.

Note: If two-factor authentication is established for user approvals, the user will be prompted to authenticate upon selecting approve or reject.

### **Positive Pay Items**

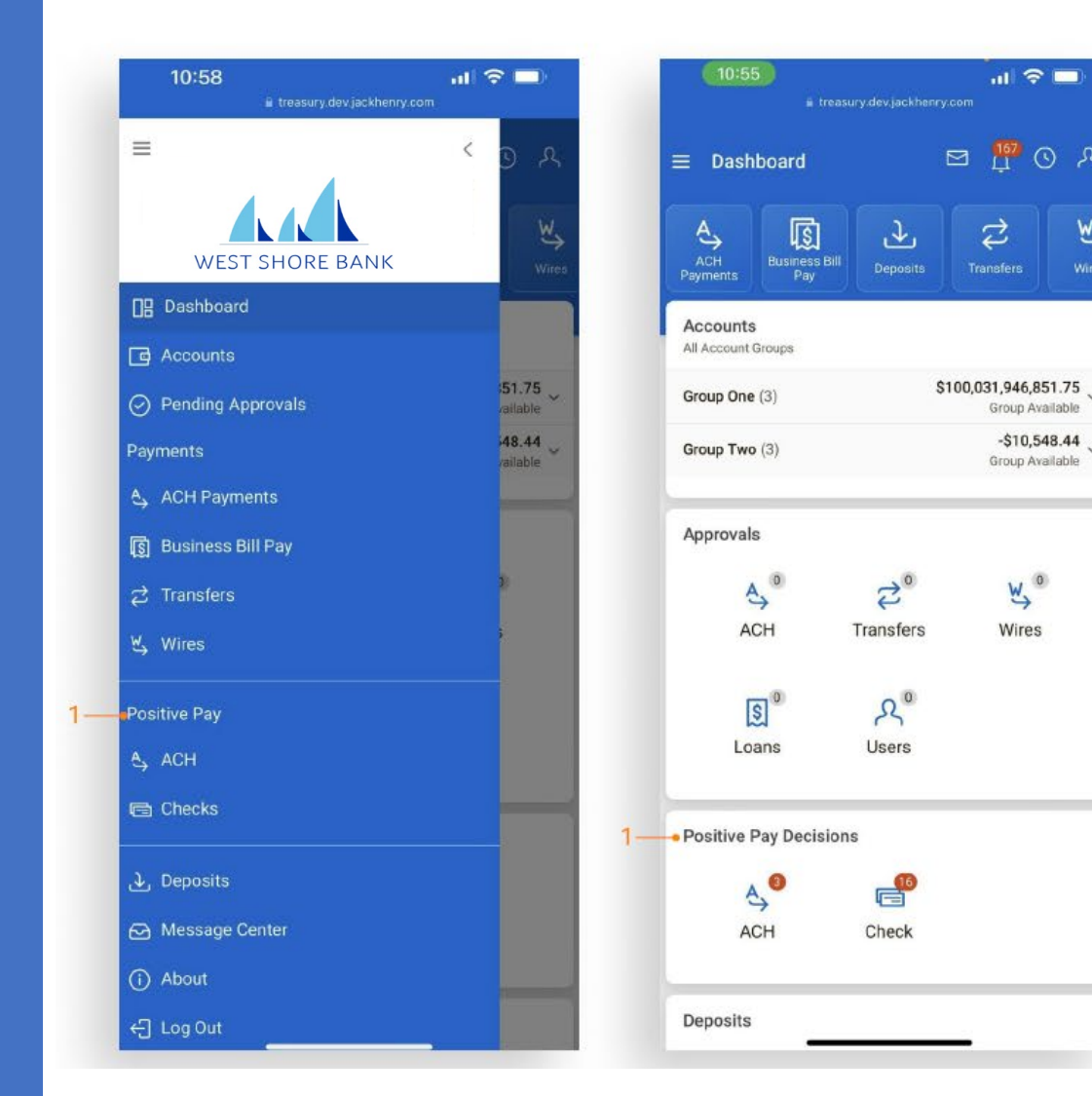

-\$10,548.44

W, °

Wires

Cut-Off Times icon at the top of the dashboard. ul 🗢 🖽 09:53 🖾 📅 🕓 오 ≡ Dashboard ( Cut-Off Times (All CT) W, ACH Payments S ACH 5:00 PM Busine Wires ACH Exception 2:30 PM Check Exceptions 2:30 PM Accounts Foreign Currency Wire 7:00 PM Same Day ACH 2:00 PM Transfer 3:00 PM Approvals Wire 9:00 PM A) 20 W, O

Users Can Select Positive Pay Exceptions from either the Dashboard or the Fly-Out Navigation Menu.

1. View the summary count of items for ACH and check exceptions under the Positive Pay Decisions section of the dashboard. Select the ACH Exceptions or Check Exceptions to view and decision the items.

Note: To view ACH and check exceptions cut-off times, select the

WEST SHORE BANK

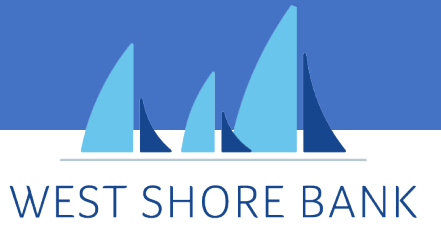

Positive Pay – Decisioning ACH Exceptions

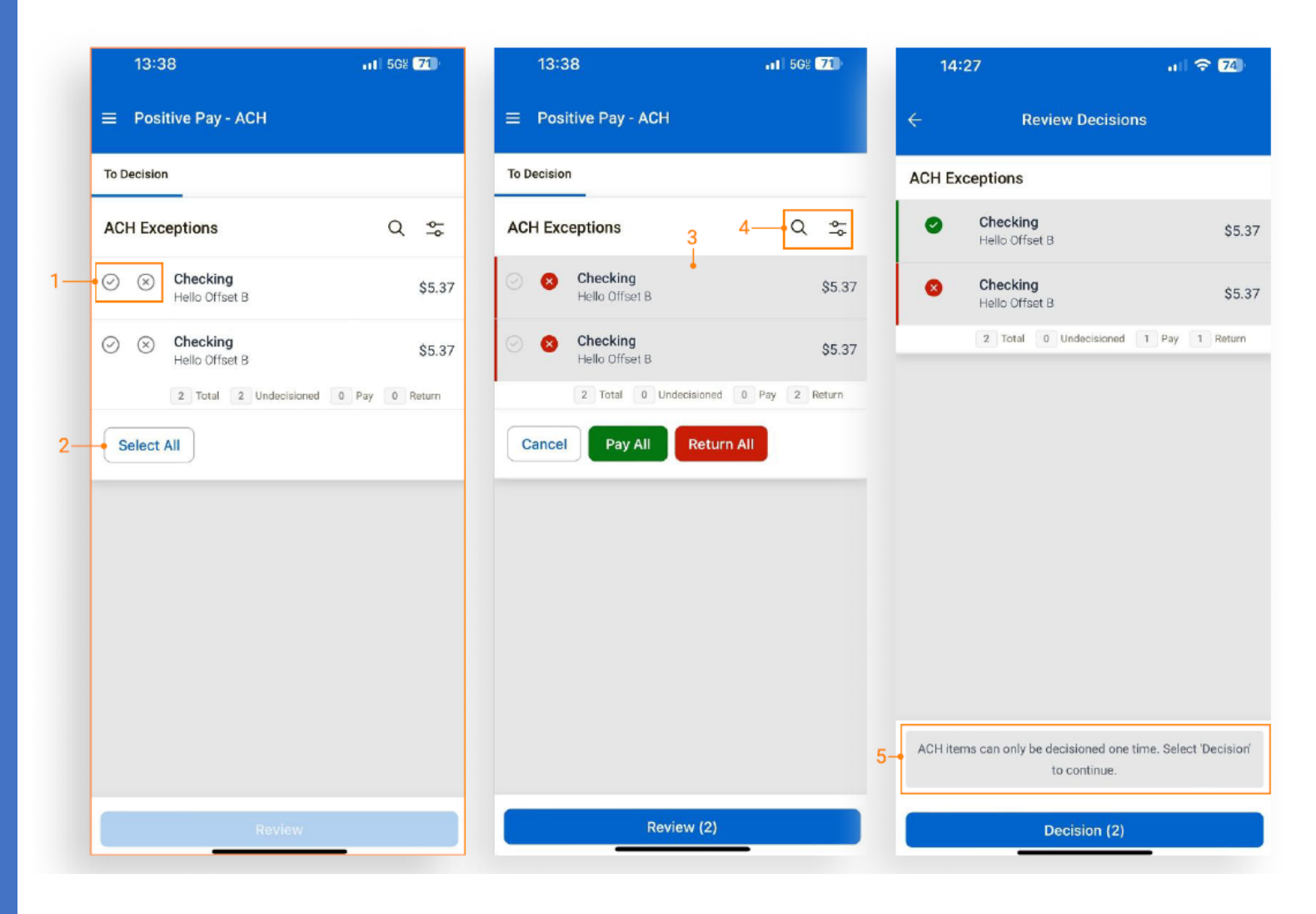

## Navigate to the ACH Exceptions screen from the Dashboard or Main Menu.

1. Select the appropriate decision radio button to Pay (green) or Return (red) an item.

2. Select All exposes the Pay All and Return All functionality.

3. Tap anywhere on the item's description to view exception details. The item can be paid or returned from the details screen.

4. Type to filter and the advanced search filter are available for specific searches.

5. A message reminder is presented to the user on the Review Decisions page prior to decisioning the item.

#### Note:

- The advanced search filter is the same as the fly-out filter on the desktop.
- Items are removed from the ACH Exceptions screen once decisioned. In addition, the decisioned items are available on the ACH Exceptions - Decisioned Activity page on the desktop.

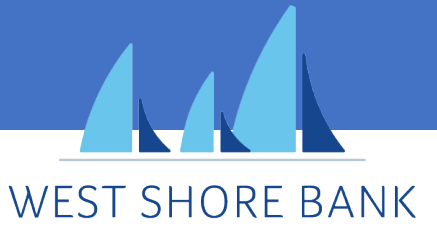

Positive Pay – Decisioning Check Exceptions

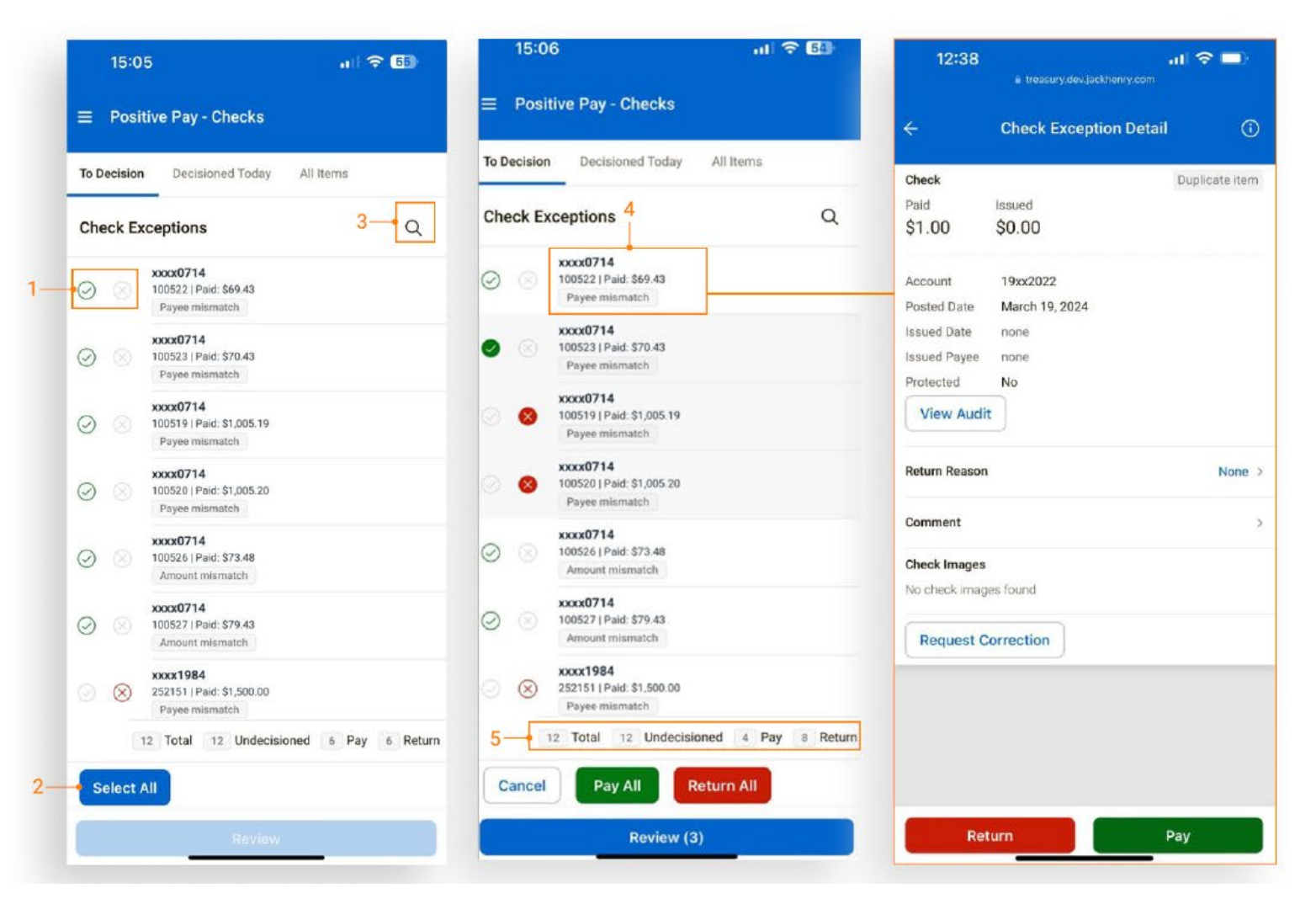

# Navigate to the Check Exceptions screen from the Dashboard or Main Menu.

**To Decision** All check exceptions under the "To Decision" view are the unworked exception items. The item's default decision of Pay or Return will display with the default decision radio (unfilled green or red).

1. Select the appropriate decision radio button to Pay (green) or Return (red) an item.

2. Select All exposes the Pay All and Return All functionality.

3. Type to filter is available to narrow search results.

4. Tap the item's description to view exception details. The item can be paid or returned from the details screen.

5. A counter at the bottom of the screen displays a running total of items to decision: Total, Undecisioned, Pay, and Return

Note: Items are moved from the To Decision view, to the Decisioned Today view once they have been paid or returned.

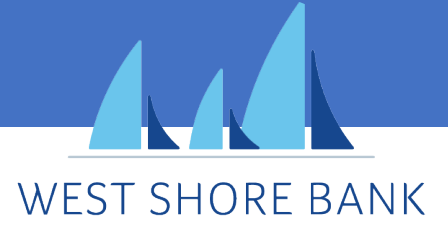

Positive Pay – Decisioning Check Exceptions – Decisioned Today

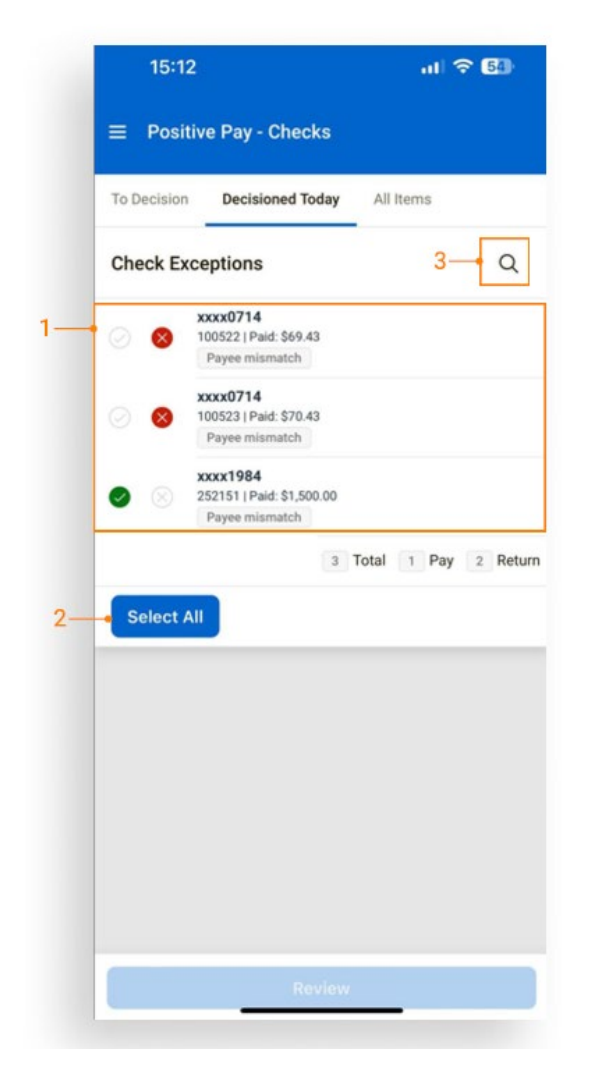

**Decisioned Today** Check exceptions under the "Decisioned Today" view are items that were previously decisioned or items that the bank has decisioned and protected. Items decisioned by a company user display a solid-color radio button. If items are not decisioned by the user or the bank, the Decisioned Today view will not display any exceptions.

1. Items not protected by the FI can be decisioned again, up to the cut-off time.

2. Select All exposes the Pay All and Return All functionality.

3. Type to filter is also available to narrow search results.

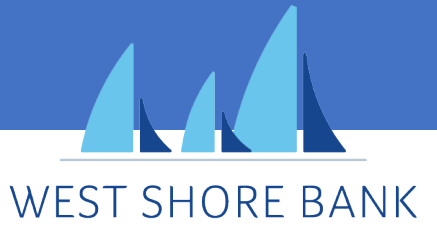

Positive Pay – Check Exceptions Details

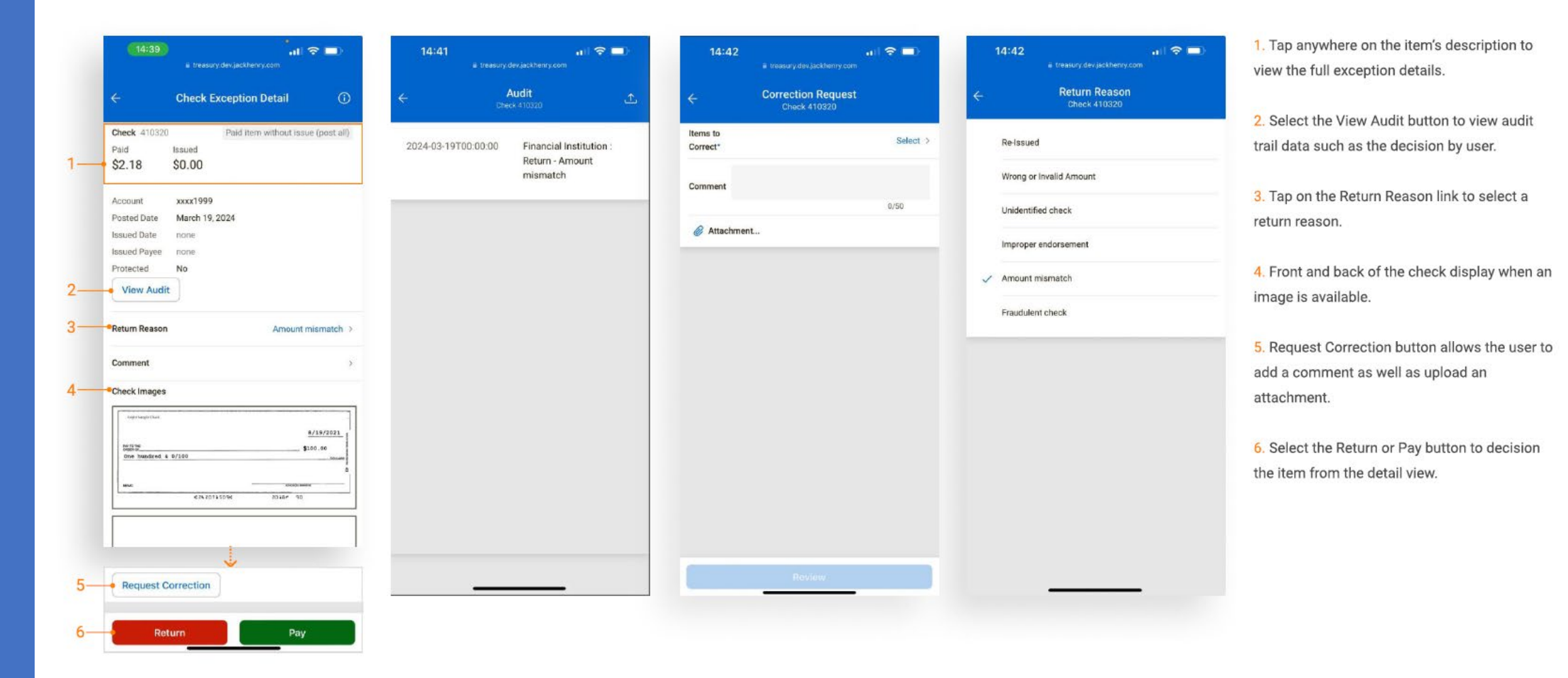

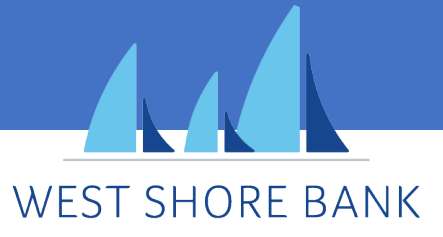

### TM Mobile Experience Positive Pay – Check Exceptions After Cut-Off Time

15:34 ul 🗢 🗖  $(\mathbf{i})$ **Decisioned Today** Q 2 --Past Cut-off 2:30 PM xxxx1999 420320 Paid item without is ... Paid: \$7.10 | Issued: \$0.00 xxxx1999 Paid item without is ... 210320 Paid: \$6.52 | Issued: \$0.00 xxxx1999 250320 Paid item without is ... Paid: \$5.17 | Issued: \$0.00 xxxx1999 Paid item without is... X 410320 -----Paid: \$2.18 | Issued: \$0.00 xxxx1999 Paid item without is... 440320 Paid: \$1.62 | Issued: \$0.00 xxxx1999 430320 Paid item without is... Paid: \$0.751 Issued: \$0.00 xxxx1999 X 400320 Paid item without is ... Paid: \$0.70 | Issued: \$0.00 1975 X Amount mismatch Paid: \$15.00 | Issued: \$0.00 1975 X Amount mismatch Paid: \$171.00 | Issued: \$0.00 xxxx1999 Paid item without is ... 450320 Paid: \$34.56 | Issued: \$0.00 xxxx1999 120320 Paid item without is... Paid: \$9.65 | Issued: \$0.00 1975 Amount mismatch Paid: \$1.00 | Issued: \$0.00

1. After cutoff time, all items display on the Decisioned Today page in a read-only state. Items remain visible to the user until the completion of End of Day.

After End of Day is complete, the exceptions displayed on the Decisioned Today will be available as history on the Check Exceptions - Decisioned Activity page on the desktop.

Type to filter is also available to narrow search results.

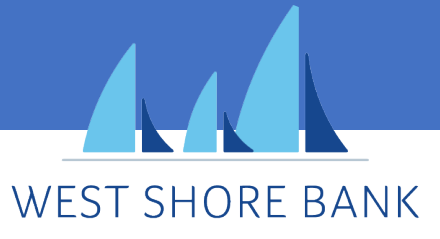

Making a Deposit

| 12:56 🔐 🔿 🗐                                                            | 10:56 •••• •••• ••••••••••••••••••••••••••       |            | 13:35 🔐 treasury.dev.lackherry.com |    | 3<br>14:41 nl ♀ ■<br># treasury dev.jachtenny.com |
|------------------------------------------------------------------------|--------------------------------------------------|------------|------------------------------------|----|---------------------------------------------------|
| ≡ Dashboard 1 ⊠ 및 036 였 옷                                              | = Deposits                                       | ୭          | ← Select Location                  |    | Create Deposit<br>Circle Dots Downtown            |
| ACH<br>Payments<br>Pay Deposits Transfers Wires                        | Create a Deposit                                 | <i>⇒</i> → | Q Search                           |    | Tront                                             |
| Accounts                                                               | Q. Search                                        |            | Circle Dots Main                   |    | To Back                                           |
|                                                                        | Circle Dots Main<br>Open For Scanning \$0.00     |            | Circle Dots West                   |    |                                                   |
| Approvals                                                              | Circle Dots Main<br>Rejected \$0.00              | 2-         | Circle Dots Downtown               |    | Amount 4• \$ 150.00                               |
| ఉ <sup>®</sup> జి <sup>®</sup> ట్ర <sup>®</sup><br>ACH Transfers Wires | Circle Dots Main \$24.17                         |            | Circle Dots Uptown                 |    | Customer Select Customer (optional) >             |
|                                                                        | Circle Dots Main<br>Open For Scanning \$0.00     |            | Circle Dot Cust-Inv-Tran Req       |    | Transaction Number                                |
|                                                                        | Circle Dots Main<br>Open For Scanning \$0.00     |            |                                    | 5- | Hide options                                      |
| Users                                                                  | Circle Dots Main<br>Open For Scanning \$0.00     |            |                                    |    |                                                   |
| Positive Pay Decisions                                                 | Circle Dots Main \$26.37                         |            |                                    |    |                                                   |
| <b>≜</b>                                                               | Circle Dots Main \$51.26                         |            |                                    |    |                                                   |
| ACH Check                                                              | Circle Dot Cust-Inv-Tran \$0.00                  |            |                                    |    |                                                   |
| Denvela                                                                | Circle Dots Main<br>Open Etr Scanning \$0.00     |            |                                    |    |                                                   |
| .↓. Create Deposit                                                     | Circle Dots Main<br>Open For Scanning \$0.00     |            |                                    |    |                                                   |
|                                                                        | Circle Dots Downtown<br>Open For Scanging \$0.00 |            |                                    |    | Add Check                                         |

**1**. Select the Create a Deposit button on the Deposits home page to make a deposit.

2. Select a location. Locations are determined by the bank.

**3**. Selecting a location automatically opens the device's camera to capture the check images.

4. Enter the deposit amount.

5. Select the show/hide options link to display or close additional optional fields.

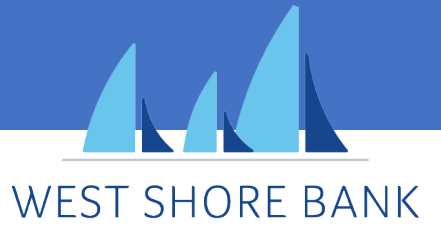

Making a Deposit (continued)

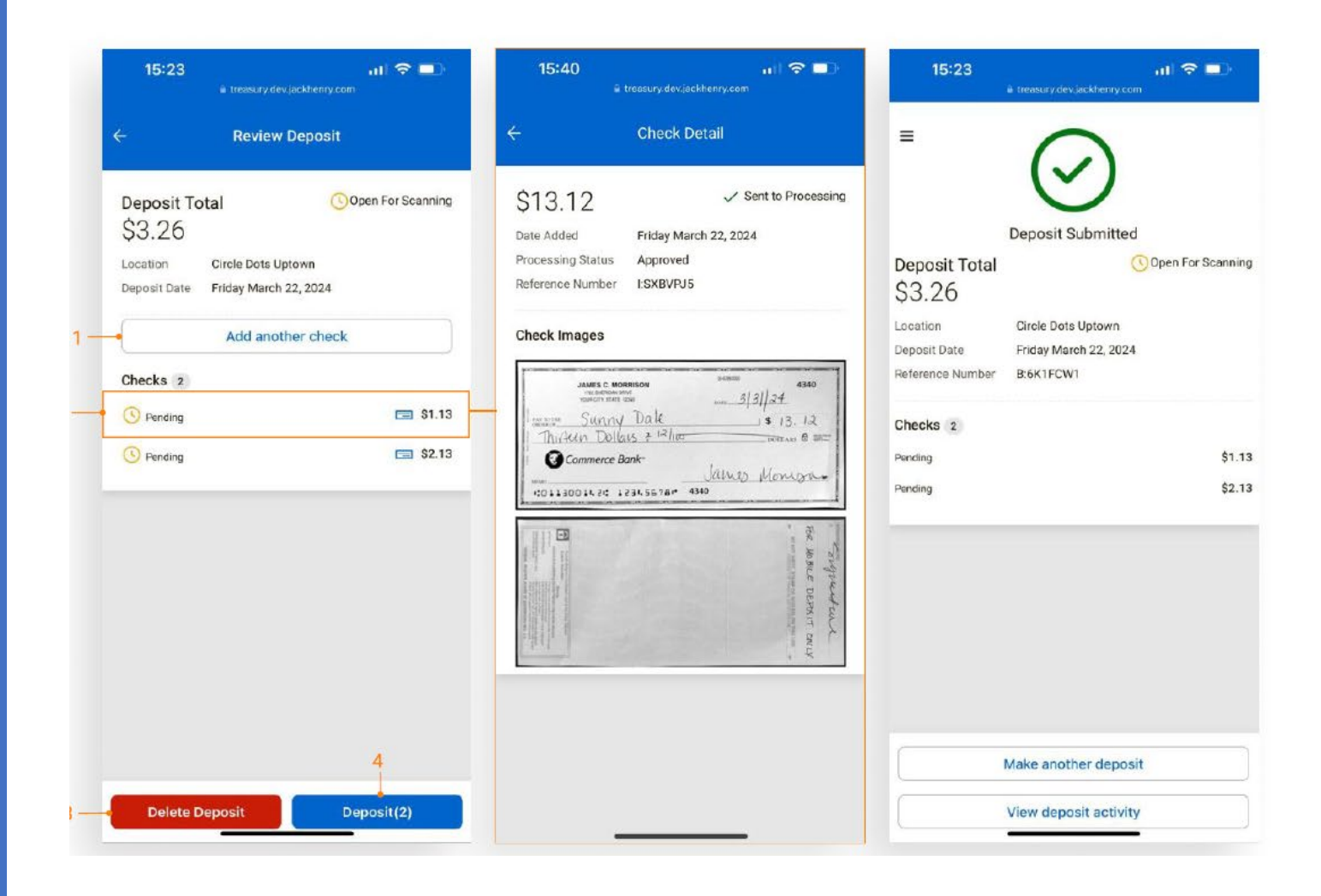

**1**. Scan and add additional checks by select Add another check.

2. Tap a check to view the front and back of the uploaded check image.

3. To delete, select Delete Deposit.

4. Select Deposit to submit and complete th remote deposit.

 The number of checks included in the deposit displays on the deposit button.

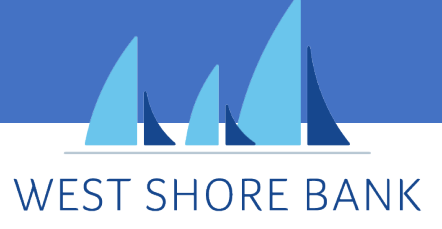

Deposit Activity and Details

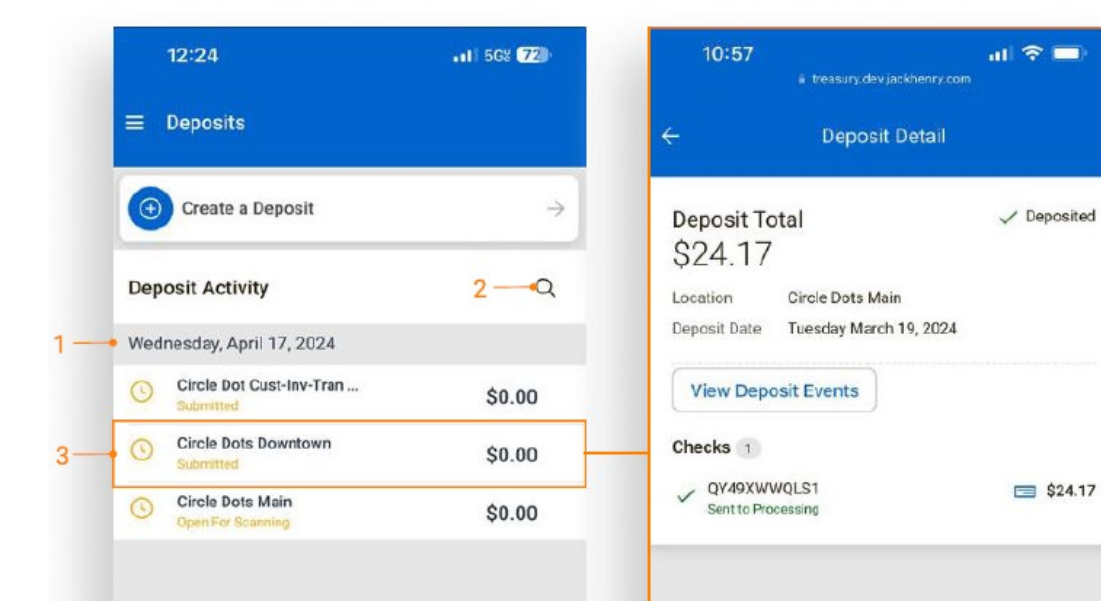

1. List of deposits displayed by date in descending order.

- 2. Type to filter available to narrow search results.
- 3. Tap an item to view full deposit details.

24

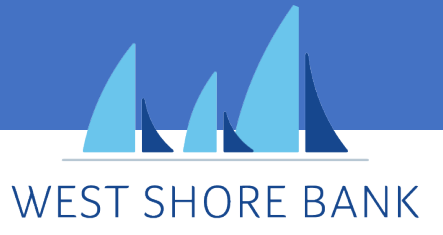

### TM Mobile Experience Deposit Activity and Details (continued)

### Deposit Activity and Details (continued)

| 10:57 🔹 treasury,dev jöckherry.com                                                                     | 13:15 at l 😤 💻                                                                                                    | 13:15 🔹 treasury dev Jackhenry com                                                                                                    | 13:25 🖬 tressury.dev/jack/henry.com                                                                                                 |
|----------------------------------------------------------------------------------------------------|----------------------------------------------------------------------------------------------------|----------------------------------------------------------------------------------------------------|----------------------------------------------------------------------------------------------------|
| ← Deposit Detail                                                                                       | ← Deposit Events                                                                                                    | ← Check Detail                                                                                                    | ← Review Deposit                                                                                                    |
| Deposit Total Cepositer<br>\$24.17<br>Location Circle Dots Main<br>Deposit Date Tuesday March 19, 2024 | Mar 19, 2024         12:00:50 PM         Sent to Processing           Mar 19, 2024         12:00:46 PM         Ready for Processing           Mar 19, 2024         12:00:46 PM         Needs No Rescan           Mar 19, 2024         12:00:45 PM         Needs No Attention           Mar 19, 2024         12:00:38 PM         Closed           Mar 19, 2024         12:00:38 PM         Updated | \$26.37 Sent to Processing<br>Date Added Tuesday March 19,2024<br>Processing Status Approved<br>Reference Number ENVBQJJ5<br>Check Images                                                                                                    | Deposit Total Open For Scanning<br>\$0.00<br>Location Circle Dots Main<br>Deposit Date Thursday March 21, 2024<br>Add another check |
| Checks 1<br>V QY49XWWQLS1<br>Sent to Processing S24.1                                                  | Mar 19, 2024 12:00:35 PM Updated<br>Mar 19, 2024 12:00:10 PM Rejected items in batch<br>Mar 19, 2024 11:59:26 AM Rejected items in batch<br>Mar 19, 2024 11:59:26 AM Updated<br>Mar 19, 2024 11:59:21 AM Opened                                                                                                    | ALLES E MONTON<br>MENTE DE MONTON<br>MENTE MILLE<br>MILLE<br>MILLE<br>COMMENCE BONK<br>COMMENCE BONK<br>COMMEN | Checks 1<br>Pending S0.00                                                                                                    |
|                                                                                                    |                                                                                                    |                                                                                                    | Delete Deposit Deposit(1)                                                                                                    |

**1**. Select View Deposit Events to view the full list of events.

2. Tap on a check to view the front and back images.

3. Deposit activity details with a status of Open For Scanning can be updated by adding additional checks, deleting the deposit, or completing the deposit.

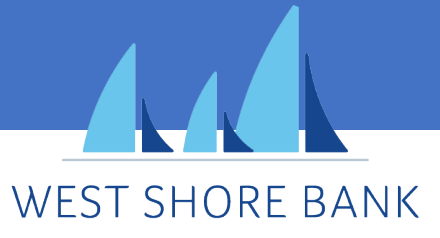

### Message Center

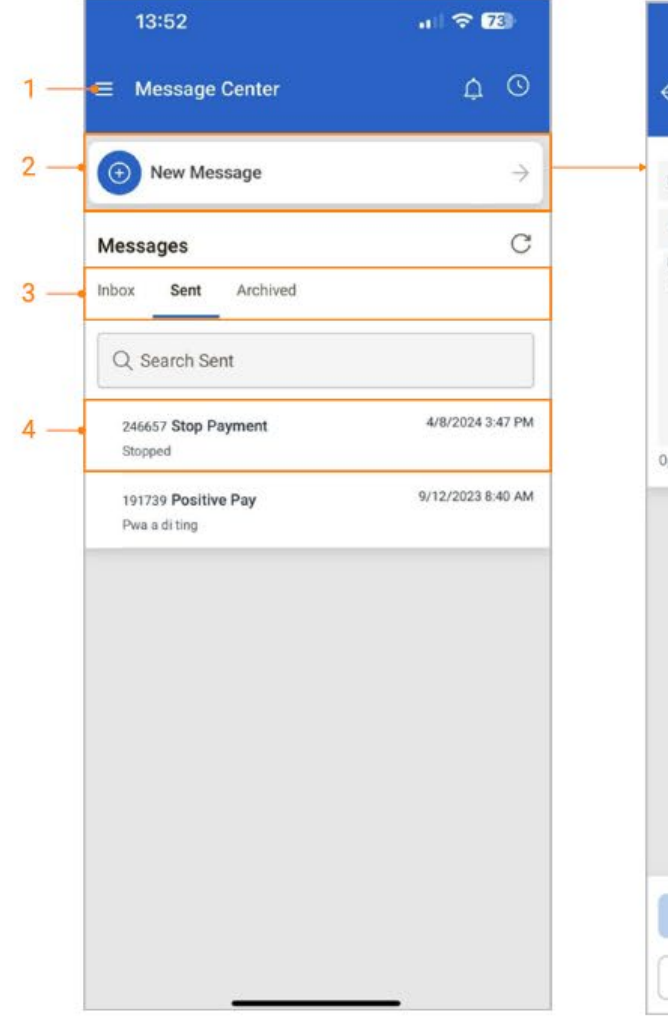

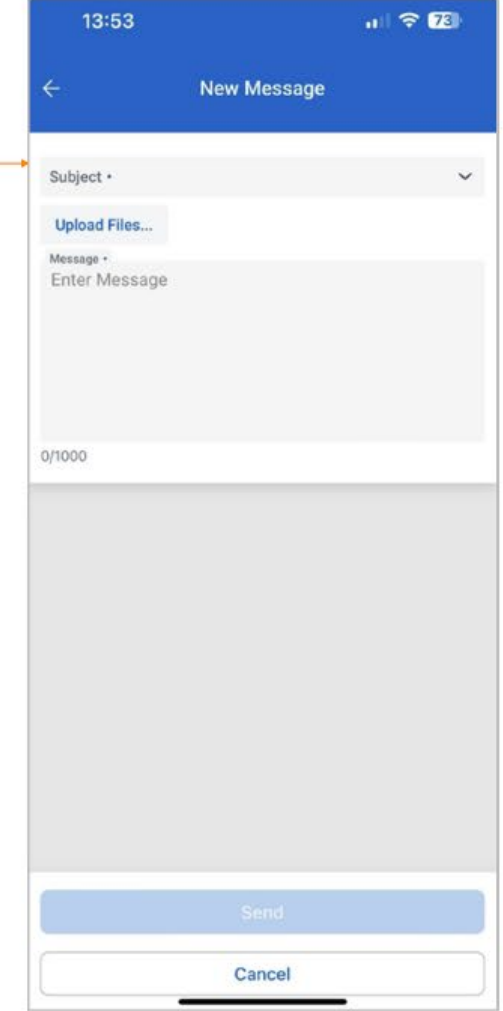

- 1. From the Dashboard or Main Menu, select Message Center.
- 2. Select the New Message button to compose a message with a predefined message subject.
- 3. Select Inbox, Sent or Archived.
- 4. Selecting a message allows the user to:
- · View the details and any attachments associated with the message.
- Archive the message as well as reply to the message.

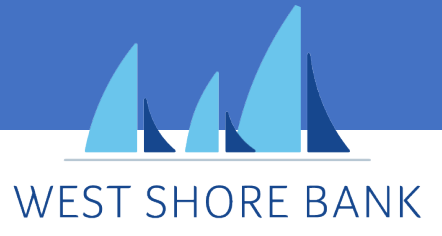

**Business Bill Pay** 

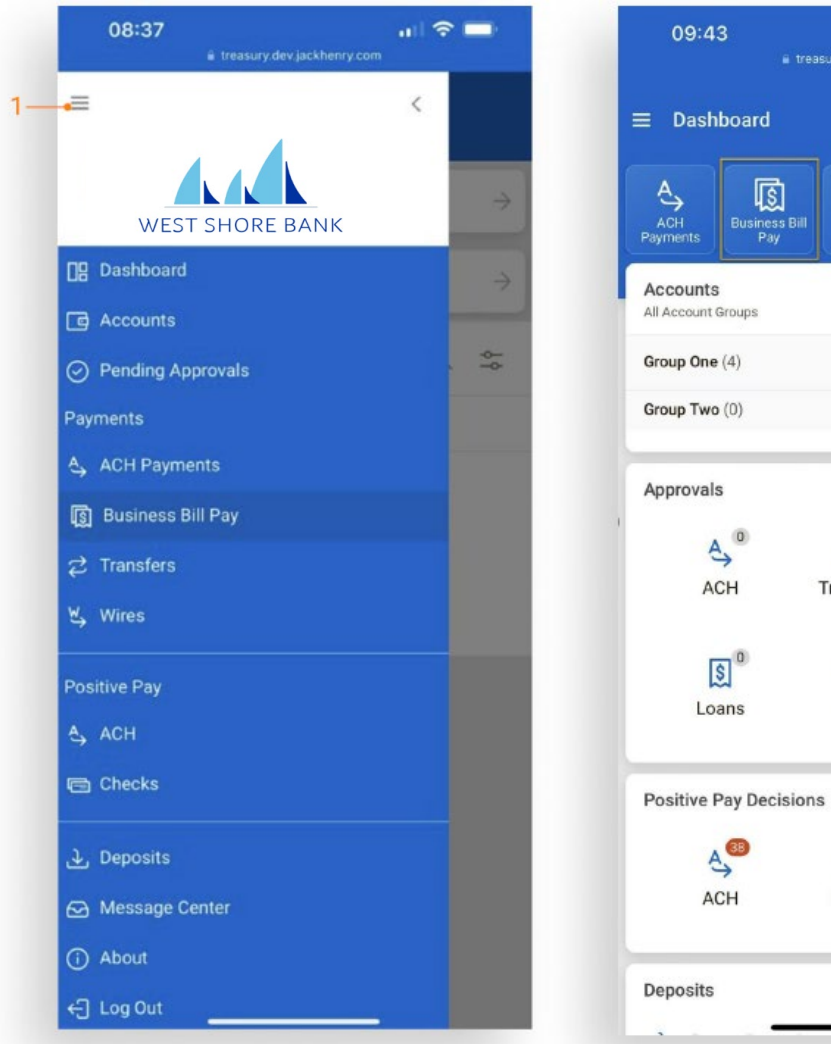

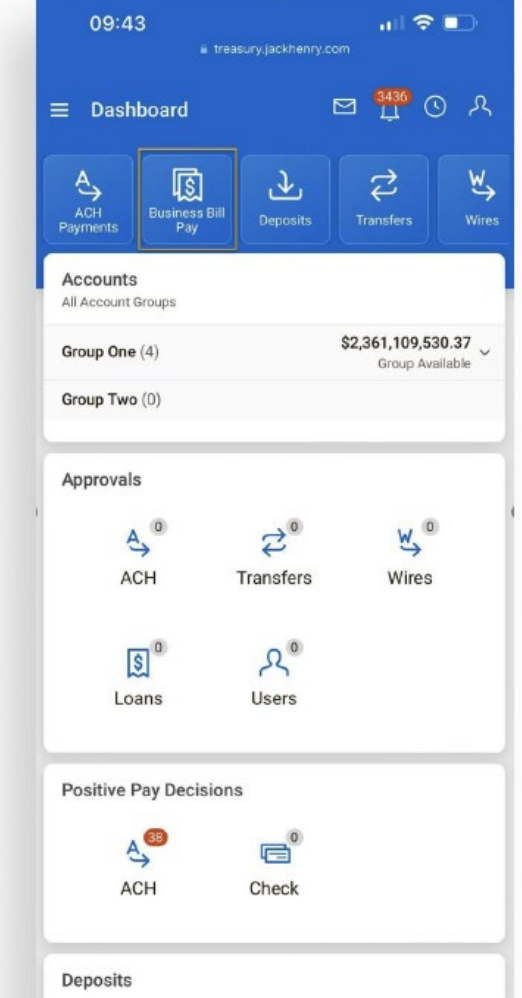

1. Navigate to Business Bill Pay from the fly-out menu or Dashboard

Note: The user must already be enrolled and setup in iPay Business Bill Pay in Treasury Management Online Channel.

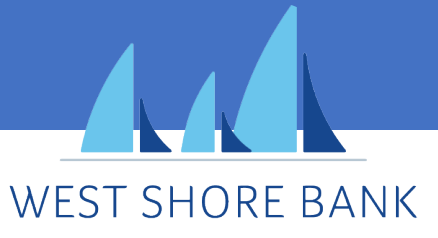

Business Bill Pay (continued)

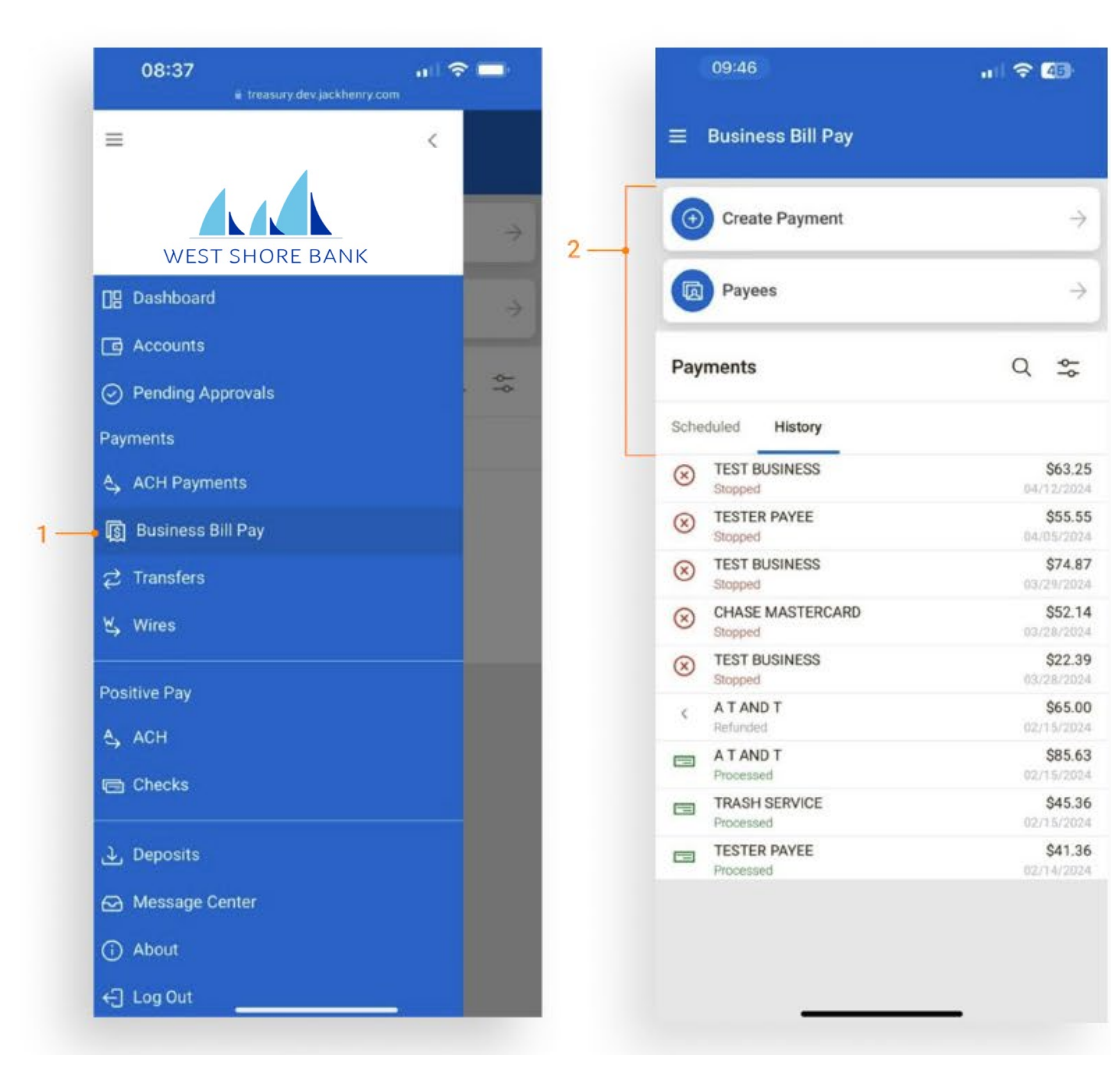

1. Select Business Bill Pay from the fly-out menu or the Dashboard tile.

2. Based on user entitlements, the following options display:

Create Payment

Payees

Scheduled Payments

Payment History

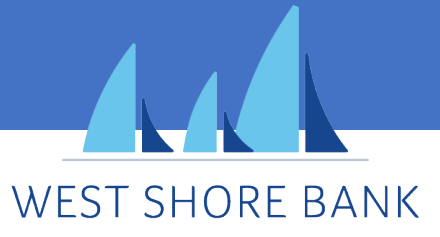

Business Bill Pay – Create Payment

| - |                                             |            |   |    |
|---|---------------------------------------------|------------|---|----|
| Q | Search                                      | ۶ř         | 8 | 3  |
| 8 | Business<br>TEST BUSINESS                   | Check      | > |    |
| 8 | CC<br>CHASE MASTERCARD                      | Electronic | > | 4- |
| 8 | Honda<br>AMERICAN HONDA FINANCE CORPORATION | Electronic | > |    |
| 0 | Phone<br>A T AND T                          | Electronic | > |    |
| 8 | Tester Company<br>TESTER PAYEE              | Check      | > |    |
| 0 | Trash<br>TRASH SERVICE                      | Check      | > |    |
| 0 | TV<br>DIRECTV                               | Electronic | > |    |
|   |                                             |            |   |    |
|   |                                             |            |   |    |
|   |                                             |            |   |    |
|   |                                             |            |   |    |
|   |                                             |            |   |    |

| 4               | Create Payment   |
|-----------------|------------------|
| Payee           | TEST BUSINESS    |
| From<br>Account | Select account   |
| Amount<br>\$    | 0.               |
| Frequency       | Select Frequency |
| Memo            |                  |
|                 |                  |
|                 |                  |
|                 |                  |
|                 |                  |
|                 |                  |

1. Select Create Payment to navigate to the Select Payee page.

2. Select a Payee to advance to the Create Payment screen.

3. The selected Payee will pre-populate.

4. Select the From Account, Amount, Frequency, and Date. A Memo is optional.

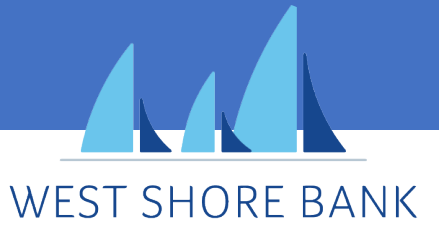

Business Bill Pay – Create Payment (continued)

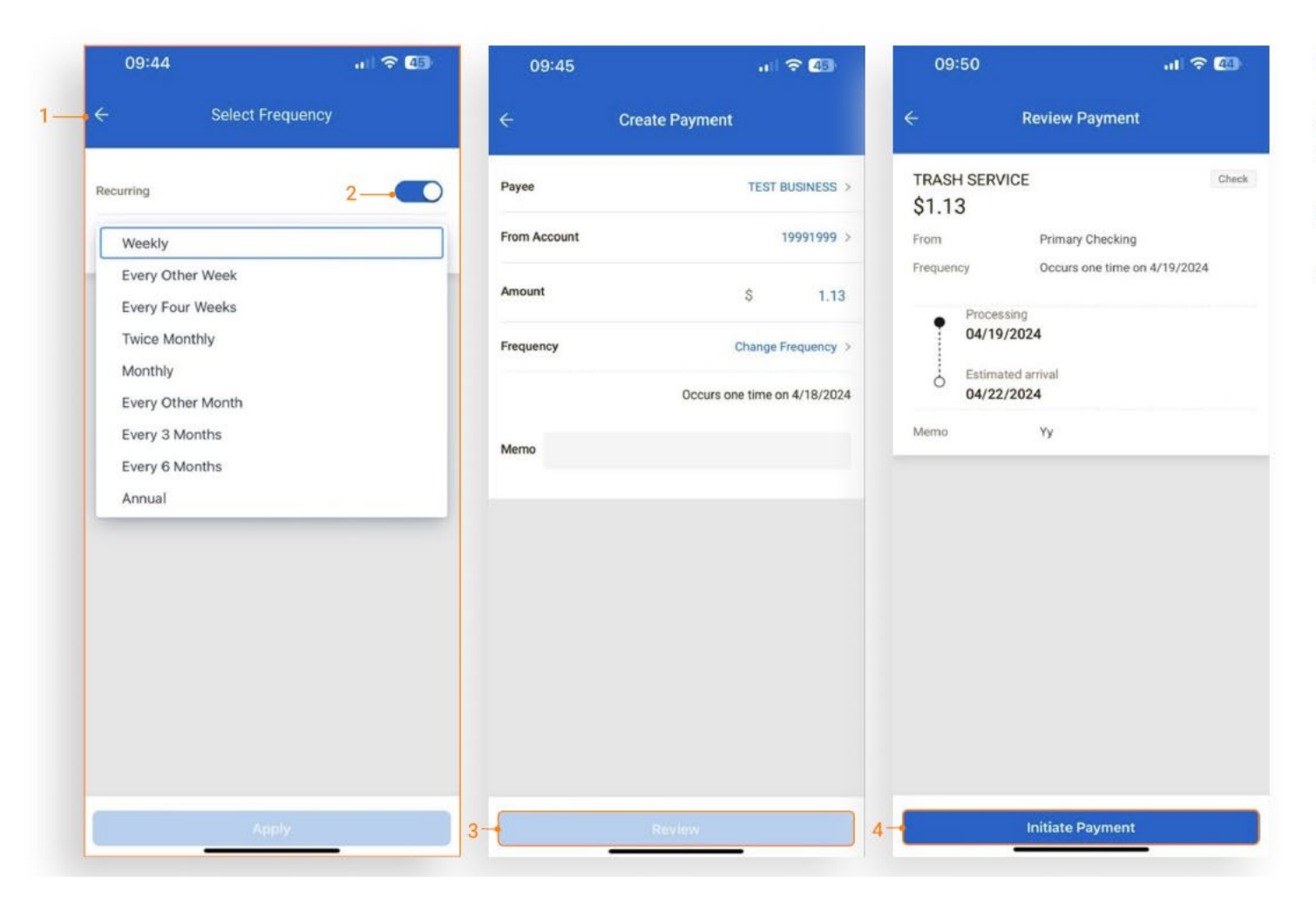

1. Select Frequency to display calendar options.

2. Use the Recurring toggle to create a recurring payment. Leave unselected to create a one-time payment.

3. Select Review to verify payment information.

4. Select Initiate Payment to submit and complete the payment.

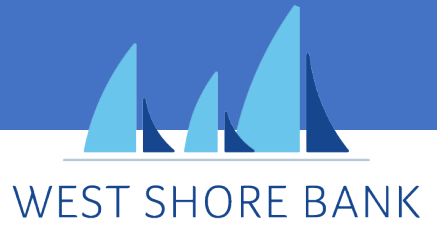

Business Bill Pay - Payees

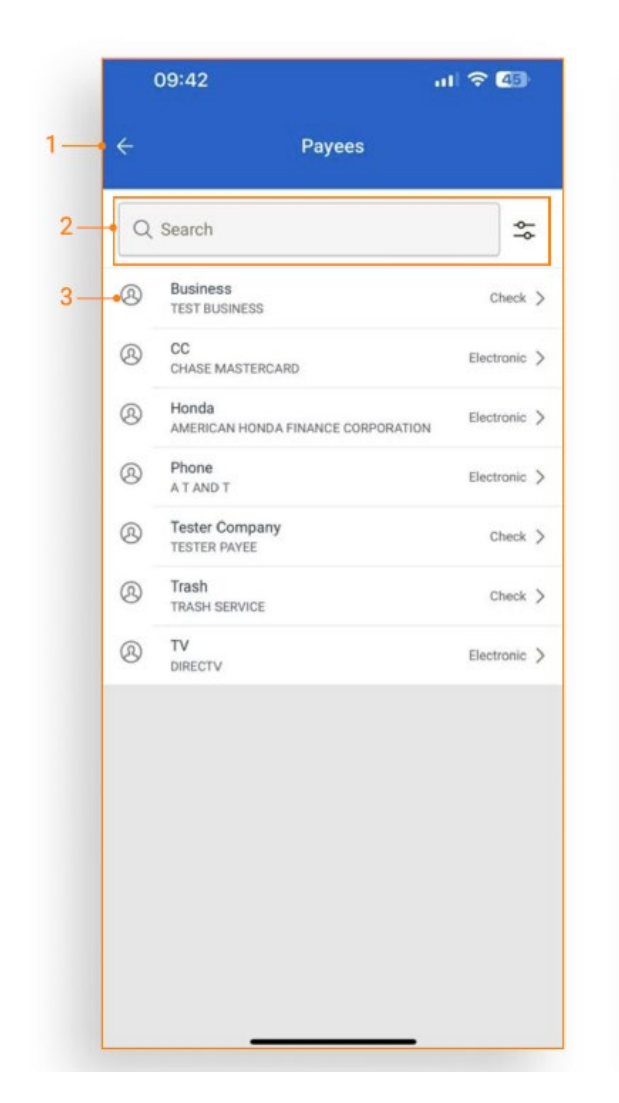

| 09:43            |                                     | 11 🗢 🖅        |
|------------------|-------------------------------------|---------------|
| ÷                | Payee Detail                        |               |
| TEST BUSINE      | SS                                  | Check         |
| Address          | 123 BROADWAY, MONE<br>United States | TT, MO 65708, |
| Phone Number     | 4177372899                          |               |
| Default Pay From | none                                |               |
| Account Number   | 1999                                |               |
|                  | 8098                                |               |

**Create Payment** 

1. Select Payees on the Business Bill Pay home screen.

2. Use the Type to Filter or the Advanced Filter to narrow payee search results.

3. Tap a payee to view full payee details.

4. Users can create a bill payment from the Payee details page.

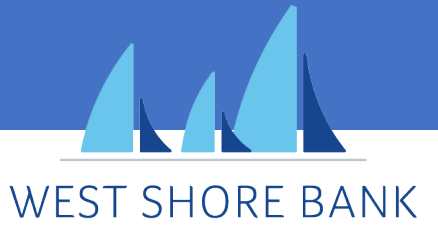

Business Bill Pay - Scheduled Payments

ul 🛜 🗖 . ? . 14:23 14:22 12:25 Payment Detail **Payment Detail** CHASE MASTERCARD Electronic TEST BUSINESS Check Create Payment  $\rightarrow$ \$52.14 \$25.85 From Primary Checking From **Primary Checking** Payees  $\rightarrow$ Frequency One Time Every other week on Wednesday starts Frequency on 03/27/2024 Status Scheduled Scheduled Status Payments Processing 0 03/28/2024 Processing 0 03/27/2024 Scheduled History Estimated arrival TESTER PAYEE Stop Payment \$33.33 04/02/2024 Are you sure you want to stop this payment? \$22.36 TESTER PAYEE TEST BUSINESS \$25.85 0 No Yes TEST BUSINESS \$22.39 CHASE MASTERCARD \$52.14 3-TEST BUSINESS \$74.87 \$66.56 TRASH SERVICE 0 5-**Stop Series Immediately** TEST BUSINESS \$88.99 Stop After Next Payment TESTER PAYEE \$22.55 Skip Next Payment Stop Payment Cancel

1. Scheduled Payments is the default view on the Business Bill Pay home screen.

2. Type to Filter or Advanced Filter narrows results.

3. Tap a scheduled payment to view full payment details.

4. Use the Stop Payment button to stop a payment.

 Stop payment options available for scheduled, recurring payments:

- Stop Series Immediately
- Stop After Next Payment
- Skip Next Payment

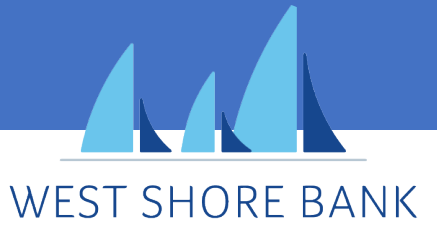

Business Bill Pay - Payment History

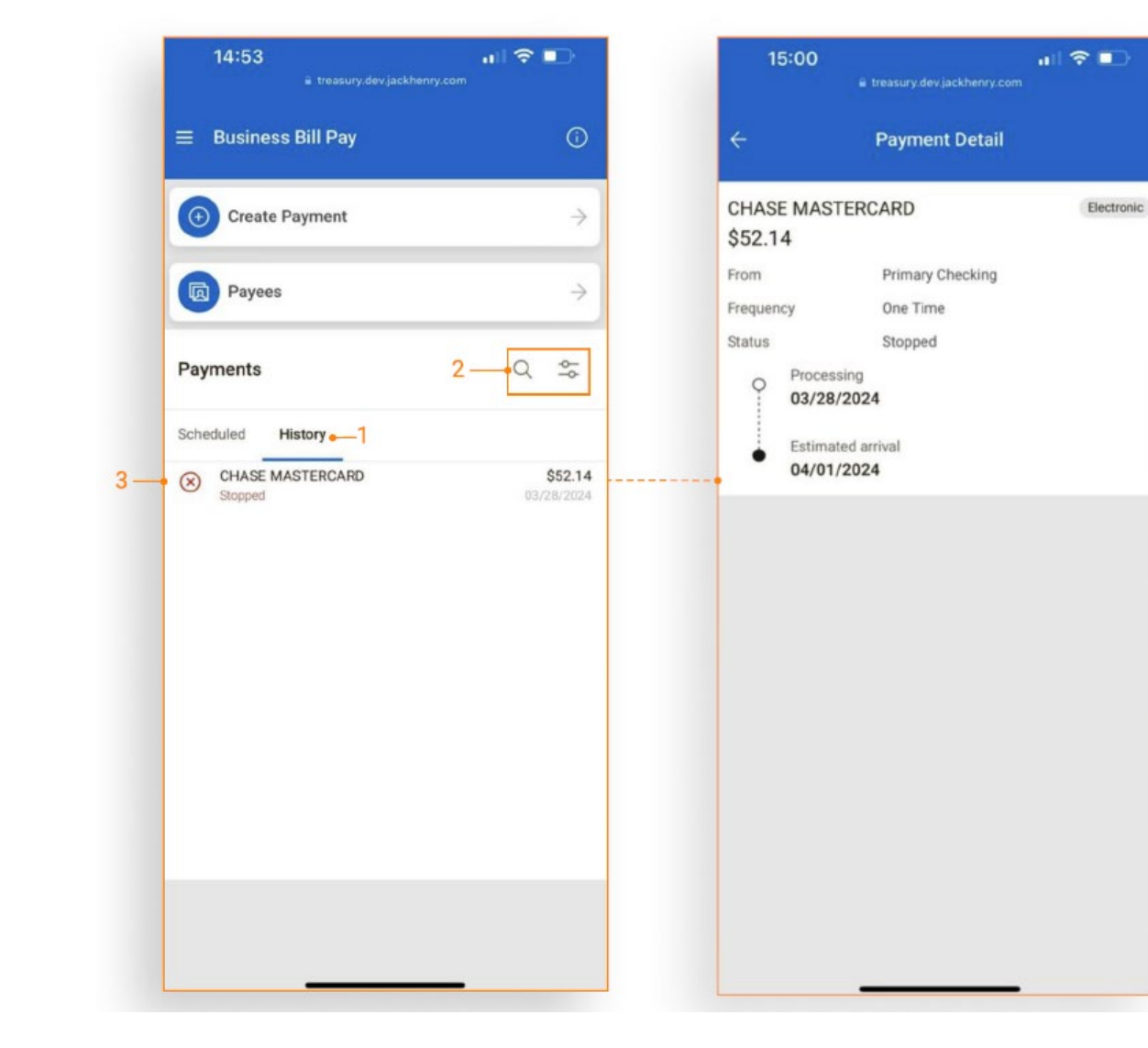

- 1. Select the history tab under Payments to view the payment history.
- 2. Type to Filter or Advanced Filter narrows results.
- 3. Click on a payment activity to view the full details for that payment.
- Note: 90 days of payment history displays.